#### Operating Instructions | Betriebsanleitung | Mode d'emploi | Instrucciones de manejo | Manuale d'uso | Instruções de Operação Original Operating Instructions | Original-Betriebsanleitung Mode d'emploi original | Instrucciones de manejo originales | Manuale d'uso originale |

Mode d'emploi original | Instrucciones de manejo originales | Manuale d'uso originale Instruções de Operação Originais

# Entris<sup>®</sup> II Advanced Line

BCA Models | Modelle BCA | Modèles BCA | Modelo BCA | Modelli BCA | Modelos BCA Precision Balances | Präzisionswaagen | Balances de précision | Balanzas de precisión Bilance di precisione | Balanças de Precisão

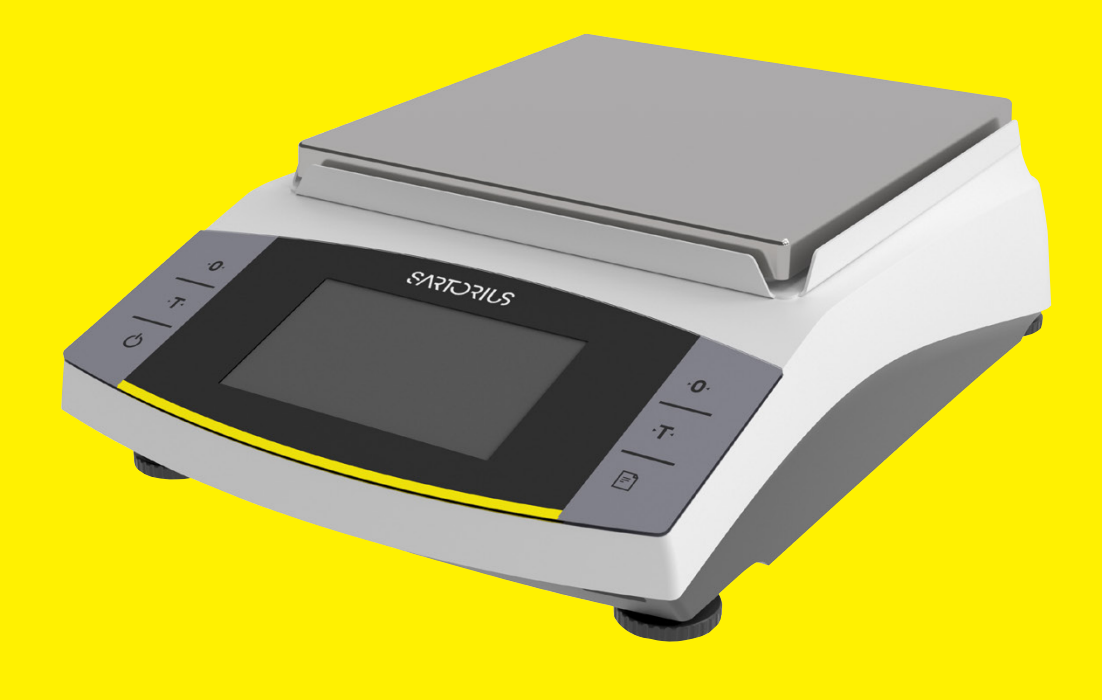

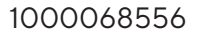

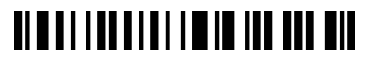

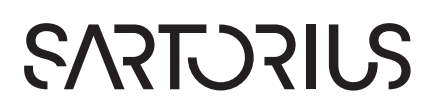

| English   | page   | 3   |
|-----------|--------|-----|
| Deutsch   | Seite  | 57  |
| Français  | page   | 112 |
| Español   | página | 169 |
| Italiano  | pagina | 225 |
| Português | página | 283 |

# Contents

| 1 | Abo                                                                                                   | out this Manual                                                                                                    |                                                                                                    |
|---|----------------------------------------------------------------------------------------------------|----------------------------------------------------------------------------------------------------|----------------------------------------------------------------------------------------------------|
|   | 1.1                                                                                                   | Scope                                                                                                    | 7                                                                                                    |
|   | 1.2                                                                                                   | Other Applicable Documents                                                                                                    |                                                                                                    |
|   | 1.3                                                                                                   | Target Groups                                                                                                    | 7                                                                                                    |
|   | 1.4                                                                                                   | Symbols Used                                                                                                    | 8                                                                                                    |
|   |                                                                                                    | 1.4.1 Warnings in Operation Descriptions                                                                                                    | 8                                                                                                    |
|   |                                                                                                    | 1.4.2 Other Symbols                                                                                                    | 8                                                                                                    |
|   |                                                                                                    |                                                                                                    |                                                                                                    |
| 2 | Saf                                                                                                   | ety Instructions                                                                                                    | 8                                                                                                    |
|   | 2.1                                                                                                   | Intended Use                                                                                                    | 8                                                                                                    |
|   |                                                                                                    | 2.1.1 Modifications to the Device                                                                                                    | 8                                                                                                    |
|   |                                                                                                    | 2.1.2 Device Repairs and Maintenance                                                                                                    | 8                                                                                                    |
|   | 2.2                                                                                                   | Personnel Qualification                                                                                                    |                                                                                                    |
|   | 2.3                                                                                                   | Significance of these Instructions                                                                                                    |                                                                                                    |
|   | 2.4                                                                                                   | Device Functionality                                                                                                    | 9                                                                                                    |
|   | 2.5                                                                                                   | Electrical Equipment                                                                                                    | 9                                                                                                    |
|   |                                                                                                    | 2.5.1 Damage to the Device's Electrical Equipment                                                                                                    | 9                                                                                                    |
|   |                                                                                                    | 2.5.2 Power Supply Unit and Power Supply Cable                                                                                                    |                                                                                                    |
|   | 2.6                                                                                                   | Conduct in an Emergency                                                                                                    |                                                                                                    |
|   | 2.7                                                                                                   | Accessories, Consumables, and Spare Parts                                                                                                    |                                                                                                    |
|   |                                                                                                    |                                                                                                    |                                                                                                    |
| - | _                                                                                                    |                                                                                                    |                                                                                                    |
| 3 | Dev                                                                                                   | vice Description                                                                                                    | 10                                                                                                    |
| 3 | <b>Dev</b><br>3.1                                                                                     | vice Description Device Overview                                                                                                    | 10                                                                                                    |
| 3 | <b>Dev</b><br>3.1<br>3.2                                                                              | vice Description.<br>Device Overview<br>Device Connections                                                                                                    |                                                                                                    |
| 3 | <b>Dev</b><br>3.1<br>3.2<br>3.3                                                                       | vice Description.<br>Device Overview<br>Device Connections<br>Conformity-assessed Devices.                                                                                                    | 10<br>1C<br>1C<br>1C                                                                                     |
| 3 | Dev<br>3.1<br>3.2<br>3.3                                                                              | vice Description.<br>Device Overview<br>Device Connections<br>Conformity-assessed Devices.                                                                                                    | 1C<br>1C<br>1C<br>1C<br>1C                                                                               |
| 3 | Dev<br>3.1<br>3.2<br>3.3<br>Op                                                                        | vice Description.<br>Device Overview.<br>Device Connections .<br>Conformity-assessed Devices.<br>perating Concept                                                                                                    | 1C<br>1C<br>1C<br>1C                                                                                     |
| 3 | Dev<br>3.1<br>3.2<br>3.3<br>Op<br>4.1                                                                 | vice Description.<br>Device Overview .<br>Device Connections .<br>Conformity-assessed Devices.<br>perating Concept .<br>Operating Display.<br>Weighing Pange Display.                                                                                                    | 1C<br>                                                                                                   |
| 3 | Dev<br>3.1<br>3.2<br>3.3<br>Op<br>4.1<br>4.2<br>4.2                                                   | vice Description.<br>Device Overview.<br>Device Connections<br>Conformity-assessed Devices.<br>Derating Concept<br>Operating Display.<br>Weighing Range Display.<br>"Main Menu" Display.                                                                                                    | 1C<br>                                                                                                   |
| 3 | Dev<br>3.1<br>3.2<br>3.3<br>Op<br>4.1<br>4.2<br>4.3<br>4.4                                            | vice Description.<br>Device Overview .<br>Device Connections .<br>Conformity-assessed Devices.<br>perating Concept .<br>Operating Display .<br>Weighing Range Display .<br>"Main Menu" Display .<br>Input Scroops                                                                                                    |                                                                                                    |
| 3 | Dev<br>3.1<br>3.2<br>3.3<br>Op<br>4.1<br>4.2<br>4.3<br>4.4                                            | vice Description.<br>Device Overview.<br>Device Connections .<br>Conformity-assessed Devices.<br>Perating Concept .<br>Operating Display.<br>Weighing Range Display.<br>"Main Menu" Display.<br>Input Screens.<br>Conformity assessed Devices Display.                                                                                                    |                                                                                                    |
| 3 | Dev<br>3.1<br>3.2<br>3.3<br>Op<br>4.1<br>4.2<br>4.3<br>4.4<br>4.5                                     | vice Description.<br>Device Overview .<br>Device Connections .<br>Conformity-assessed Devices.<br>Perating Concept .<br>Operating Display .<br>Weighing Range Display .<br>"Main Menu" Display .<br>Input Screens .<br>Conformity-assessed Devices Display .<br>Status Display of the Puttops                                                                                                    | 10<br>                                                                                                   |
| 3 | Dev<br>3.1<br>3.2<br>3.3<br>Op<br>4.1<br>4.2<br>4.3<br>4.4<br>4.5<br>4.6                              | vice Description.<br>Device Overview.<br>Device Connections .<br>Conformity-assessed Devices.<br>Derating Concept .<br>Operating Display.<br>Weighing Range Display.<br>"Main Menu" Display.<br>Input Screens<br>Conformity-assessed Devices Display .<br>Status Display of the Buttons<br>Puttons                                                                                                    | 10<br>                                                                                                   |
| 3 | Dev<br>3.1<br>3.2<br>3.3<br>Op<br>4.1<br>4.2<br>4.3<br>4.4<br>4.5<br>4.6<br>4.7                       | vice Description.<br>Device Overview.<br>Device Connections<br>Conformity-assessed Devices.<br>Derating Concept<br>Operating Display.<br>Weighing Range Display.<br>"Main Menu" Display.<br>Input Screens<br>Conformity-assessed Devices Display.<br>Status Display of the Buttons<br>Buttons<br>Displays in the Operating Display.                                                                                                    |                                                                                                    |
| 3 | Dev<br>3.1<br>3.2<br>3.3<br>Op<br>4.1<br>4.2<br>4.3<br>4.4<br>4.5<br>4.6<br>4.7<br>4.8                | vice Description.<br>Device Overview .<br>Device Connections .<br>Conformity-assessed Devices.<br>perating Concept .<br>Operating Display .<br>Weighing Range Display .<br>"Main Menu" Display .<br>Input Screens .<br>Conformity-assessed Devices Display .<br>Status Display of the Buttons .<br>Buttons .<br>Displays in the Operating Display .                                                                                                    |                                                                                                    |
| 3 | Dev<br>3.1<br>3.2<br>3.3<br>Op<br>4.1<br>4.2<br>4.3<br>4.4<br>4.5<br>4.6<br>4.7<br>4.8<br>4.9         | vice Description.<br>Device Overview.<br>Device Connections .<br>Conformity-assessed Devices.<br>Perating Concept .<br>Operating Display.<br>Weighing Range Display.<br>"Main Menu" Display.<br>Input Screens .<br>Conformity-assessed Devices Display .<br>Status Display of the Buttons .<br>Buttons .<br>Displays in the Operating Display .<br>Navigating the Menus .<br>"Main Menu" Menus .<br>"Main Menu" .<br>"Main Menu" .<br>"Main Menu" .<br>"M |                                                                                                    |
| 3 | Dev<br>3.1<br>3.2<br>3.3<br>Op<br>4.1<br>4.2<br>4.3<br>4.4<br>4.5<br>4.6<br>4.7<br>4.8<br>4.9<br>4.10 | vice Description.<br>Device Overview.<br>Device Connections .<br>Conformity-assessed Devices.<br>Derating Concept .<br>Operating Display.<br>Weighing Range Display.<br>Weighing Range Display.<br>Main Menu" Display.<br>Input Screens<br>Conformity-assessed Devices Display .<br>Status Display of the Buttons<br>Buttons .<br>Displays in the Operating Display .<br>Navigating the Menus .<br>O "Main Menu" Menu Structure.                                                                                                    | 10<br>10<br>10<br>10<br>11<br>11<br>11<br>12<br>12<br>12<br>13<br>13<br>14<br>16<br>16<br>16             |
| 3 | Dev<br>3.1<br>3.2<br>3.3<br>Op<br>4.1<br>4.2<br>4.3<br>4.4<br>4.5<br>4.6<br>4.7<br>4.8<br>4.9<br>4.10 | vice Description.<br>Device Overview.<br>Device Connections<br>Conformity-assessed Devices.<br>Derating Concept<br>Operating Display.<br>Weighing Range Display.<br>"Main Menu" Display.<br>Input Screens<br>Conformity-assessed Devices Display<br>Status Display of the Buttons<br>Buttons<br>Displays in the Operating Display.<br>Navigating the Menus<br>"Main Menu" Menu Structure.<br>4.10.1 "Applications" Menu Structure                                                                                                    | 10<br>10<br>10<br>10<br>11<br>11<br>11<br>12<br>12<br>12<br>12<br>13<br>13<br>14<br>16<br>16<br>17<br>   |
| 3 | Dev<br>3.1<br>3.2<br>3.3<br>Op<br>4.1<br>4.2<br>4.3<br>4.4<br>4.5<br>4.6<br>4.7<br>4.8<br>4.9<br>4.10 | vice Description.<br>Device Overview.<br>Device Connections<br>Conformity-assessed Devices.<br>Derating Concept<br>Operating Display.<br>Weighing Range Display.<br>"Main Menu" Display.<br>"Main Menu" Display.<br>Input Screens<br>Conformity-assessed Devices Display<br>Status Display of the Buttons<br>Buttons<br>Displays in the Operating Display.<br>Navigating the Menus<br>O "Main Menu" Menu Structure.<br>4.10.1 "Applications" Menu Structure<br>4.10.2 "CAL" Menu Structure.                                                                                                    | 10<br>10<br>10<br>10<br>11<br>11<br>11<br>12<br>12<br>12<br>13<br>13<br>14<br>16<br>16<br>16<br>17<br>17 |

|   | 4.11       | Parameter Structure                                                        | . 20       |
|---|------------|----------------------------------------------------------------------------|------------|
|   |            | 4.11.1 Parameters in the "Settings / Language" Menu                        | . 20       |
|   |            | 4.11.2 Parameters in the "Settings / Date and Time" Menu                   | 21         |
|   |            | 4.11.3 Parameters in the "Settings / Cal./Adj. Settings" Menu              | 21         |
|   |            | 4.11.4 Parameters in the "Settings / Weighing" Menu                        | . 22       |
|   |            | 4.11.5 Parameters in the "Settings / Weighing / Zero/Tare" Menu            | . 23       |
|   |            | 4.11.6 Parameters in the "Settings / Printout" Menu                        | . 24       |
|   |            | 4.11.7 Parameters in the "Settings / Printout / Manual Print" Menu         | . 24       |
|   |            | 4.11.8 Parameters in the "Settings / Printout / Automatic Print" Menu      | . 25       |
|   |            | 4.11.9 Parameters in the "Settings / Printout / ID" Menu                   | . 25       |
|   |            | 4.11.10 Parameters in the "Settings / SBI Protocol" Menu                   | . 26       |
|   |            | 4.11.11 Parameters in the "Settings / SBI Protocol / Automatic Print" Menu | . 26       |
|   |            | 4.11.12 Parameters in the "Settings / Connections / PC USB" Menu           | 27         |
|   |            | 4.11.13 Parameters in the "Settings / Connections / USB" Menu              | 27         |
|   |            | 4.11.14 Parameters in the "Settings / Connections / RS232" Menu            | . 28       |
|   |            | 4.11.15 Parameters in the "Settings / User Settings" Menu                  | . 29       |
|   |            | 4.11.16 Parameters in the "Settings / User Management" Menu                | . 30       |
|   |            | 4.11.17 Parameters in the "Settings / More Settings" Menu                  | . 30       |
|   |            | 4.11.18 Application Parameters                                             | . 30       |
|   |            | 4.11.19 Unit Toggling Parameters "Unit / Accuracy"                         | . 33       |
|   | 4.12       | User Management                                                            | . 34       |
|   |            | 4.12.1 User Profiles                                                       | . 34       |
| 5 | Inst       | Illation                                                                   | . 35       |
|   | 5.1        | Scope of Delivery                                                          | . 35       |
|   | 5.2        | Selecting an Installation Site                                             | . 35       |
|   | 5.3        | Unpacking the Device                                                       | . 35       |
|   | 5.4        | Removing the Transport Lock                                                | . 35       |
|   | 5.5        | Mounting the Device                                                        | . 35       |
|   | 5.6        | Acclimatizing                                                              | . 35       |
| 6 | Gat        | ing Started                                                                | 36         |
| 0 | 61         | Installing the Power Supply Linit                                          | 36         |
|   | 0.1        | 611 Assembling the Power Supply Unit                                       | 36         |
|   |            | 612 Dismantling the Power Plug Adapter                                     | 36         |
|   | 6.2        | Connecting the Power Supply                                                | . 36       |
| 7 | <b>C</b>   |                                                                            | 27         |
| / | 5ys        | em Settings                                                                | . 3/       |
|   | 7.1<br>7.0 | Performing System Settings                                                 | 3/         |
|   | 1.2        | Setting the Calibration and Adjustment                                     | 3/<br>רכ   |
|   | 70         | 7.2.1 Switching the ISOCAL FUNCTION ON OF ON (Only Model I- X)             | /כ<br>רכ   |
|   | 1.3        | Luting User Management                                                     | /כ<br>רכ   |
|   |            | 7.3.1 Setting and Changing Aumin Password                                  | /د<br>مد   |
|   |            | 7.3.2 Greating User Profiles                                               | . პඊ<br>აი |
|   |            | 7.3.5 Moullying Users                                                      | . 30       |
|   |            | 7.5.4 Detecting Users                                                      | . 38       |
|   |            | 7.3.5 Assigning and Changing User Password                                 | . 38       |

| 8  | Operation                                                                  | 39   |
|----|----------------------------------------------------------------------------|------|
|    | 8.1 Switching the Device On/Off (Standby)                                  | . 39 |
|    | 8.2 Waiting for the Warm-up Time                                           | . 39 |
|    | 8.3 User Login                                                             | . 39 |
|    | 8.4 Leveling the Device with an Electronic Level Indicator                 | . 39 |
|    | 8.4.1 Level Indicator Test                                                 | 39   |
|    | 8.5 Overview of Calibration and Adjustment                                 | 40   |
|    | 8.5.1 Calibrating and Adjusting Device with isoCAL Function (Only Model I- | lx)  |
|    | 40                                                                         |      |
|    | 8.5.2 Performing Internal Calibration and Adjustment                       | . 40 |
|    | 8.5.3 Performing External Calibration and Adjustment                       | . 40 |
|    | 8.6 Setting or Changing an Application                                     | . 40 |
|    | 8.7 Running Applications (Examples)                                        | . 40 |
|    | 8.7.1 Running the "Toggle Between Weight Units" Application                | . 40 |
|    | 8.7.2 Running the "Statistics" Application                                 | 41   |
|    | 8.7.3 Running the SQmin Minimum Initial Weight Application                 | 41   |
|    | 8.8 Printing Weight Result With ID                                         | 41   |
|    |                                                                            |      |
| 9  | Cleaning and Maintenance                                                   | 42   |
|    | 9.1 Detaching the Frame Draft Shield and Weighing Pan                      | . 42 |
|    | 9.2 Cleaning the Device                                                    | . 42 |
|    | 9.3 Attaching the Frame Draft Shield and Weighing Pan                      | . 42 |
|    | 9.4 Maintenance Schedule                                                   | . 42 |
|    | 9.5 Software Update                                                        | . 42 |
|    |                                                                            |      |
| 10 | Malfunctions                                                               | . 43 |
|    | 10.1 Warning Messages                                                      | . 43 |
|    | 10.2 Iroubleshooting                                                       | . 45 |
| 11 | Decommissioning                                                            | 16   |
|    | 111 Decommissioning the Device                                             | . 40 |
|    |                                                                            | . 40 |
| 12 | Storage and Shipping                                                       | . 46 |
|    | 121 Storage                                                                | 46   |
|    | 12.2 Returning the Device and Parts                                        | . 46 |
|    |                                                                            |      |
| 13 | Disposal                                                                   | 46   |
|    | 13.1 Decontaminating the Device                                            | 46   |
|    | 13.2 Disposing of Device and Parts                                         | 46   |
|    |                                                                            |      |
| 14 | Technical Data                                                             | 47   |
|    | 14.1 Ambient Conditions                                                    | . 47 |
|    | 14.2 Contamination Type, Overvoltage Category, and Protection Class        | . 47 |
|    | 14.3 Power Supply                                                          | . 48 |
|    | 14.3.1 Power Supply Unit                                                   | . 48 |
|    | 14.4 Electromagnetic Compatibility                                         | . 48 |
|    | 14.5 Backup Battery                                                        | . 48 |
|    | 14.6 Materials                                                             | . 49 |
|    | 14.7 Cleaning Agent                                                        | . 49 |
|    | 14.8 Warm-up Time                                                          | . 49 |

|    | 14.9 Interfaces                                     |    |
|----|-----------------------------------------------------|----|
|    | 14.9.1 Specifications for the USB-C Interface       |    |
|    | 14.9.2 Specifications for the PC-USB Interface      |    |
|    | 14.9.3 Specifications of the RS232 Interface        |    |
|    | 14.10 Device Dimensions                             |    |
|    | 14.11 Gross Weight                                  |    |
|    | 14.12 Metrological Data                             |    |
|    | 14.12.1 Models BCA6202   BCA4202   BCA3202          |    |
|    | 14.12.2 Models BCA2202   BCA1202   BCA822           |    |
|    | 14.12.3 Models BCA5201   BCA2201                    |    |
|    | 14.12.4 Models BCA12201   BCA10201   BCA8201        | 54 |
| 15 | Accessories                                         |    |
|    | 15.1 Device Accessories                             |    |
|    | 15.2 Printer and Accessories for Data Communication |    |
|    | 15.3 External Calibration and Adjustment Weights    |    |
| 16 | Sartorius Service                                   | 56 |
| 17 | Conformity Documents                                |    |

# 1 About this Manual

## 1.1 Scope

These instructions are part of the device. These instructions apply to the device in the following versions:

| Device                                                                                       | Model <sup>1) 2)</sup>                                                                                                    |
|----------------------------------------------------------------------------------------------|----------------------------------------------------------------------------------------------------|
| Entris® BCA precision<br>balance with frame<br>draft shield,<br>readability<br>10 mg   0.1 g | BCA822I-1x   BCA822-1x  <br>BCA1202I-1x   BCA1202-1x  <br>BCA2202I-1x   BCA2202-1x  <br>BCA2202I-1x   BCA2202-1x  <br>BCA3202I-1x   BCA3202-1x  <br>BCA4202I-1x   BCA4202-1x  <br>BCA6202I-1x   BCA6202-1x  <br>BCA2201I-1x   BCA6201-1x  <br>BCA5201I-1x   BCA5201-1x  <br>BCA10201I-1x   BCA10201-1x  <br>BCA12201I-1x   BCA12201-1x |
| readability<br>10 mg 0.1 g                                                                   | BCA22021-1x   BCA2202-1x  <br>BCA32021-1x   BCA3202-1x  <br>BCA42021-1x   BCA4202-1x  <br>BCA62021-1x   BCA6202-1x  <br>BCA22011-1x   BCA6202-1x  <br>BCA52011-1x   BCA5201-1x  <br>BCA82011-1x   BCA5201-1x  <br>BCA102011-1x   BCA10201-1x  <br>BCA122011-1x   BCA12201-1x                                                           |

#### 1) Country-specific marking in model, x =

| S   | Standard balances without country-specific additions                                                        |
|-----|----------------------------------------------------------------------------------------------------|
| SAR | Standard balances with country-specific additions for Argentina                                             |
| SJP | Standard balances with country-specific additions for Japan                                                 |
| SKR | Standard balances with country-specific additions for South Korea                                           |
| OBR | Balances with approval for Brazil                                                                           |
| OIN | Balances with approval for India                                                                            |
| OJP | Balances with approval for Japan                                                                            |
| ORU | Balances with approval for Russia                                                                           |
| OCN | Balances with approval for China                                                                            |
| CEU | Conformity-assessed balances with EU type<br>examination certificate without country-<br>specific additions |
| CFR | Conformity-assessed balances with EU type examination certificate only for France                           |
|     |                                                                                                    |

#### 2) Model-typical marking

| l-1x | Devices with internal calibration and |
|------|---------------------------------------|
|      | adjustment function                   |

# 1.2 Other Applicable Documents

In addition to these instructions, please observe the following documents: Installation instructions for the accessories, e.g. printer

# 1.3 Target Groups

These instructions are written for the following target groups. The target groups must have acquired the knowledge indicated below.

| Target<br>group | Knowledge and Qualifications                                                                                                    |
|-----------------|----------------------------------------------------------------------------------------------------|
| User            | The user is familiar with the operation of<br>the device and the associated work<br>processes. The user knows the dangers<br>that can occur when working with the<br>device and can avoid these dangers.<br>The user has been trained in the<br>operation of the device.                 |
| Operator        | The operator of the device is responsible<br>for ensuring compliance with workplace<br>health and safety regulations.<br>The operator must ensure that all persons<br>who work with the device have access to<br>the relevant information and are trained<br>in working with the device. |

# 1.4 Symbols Used

#### 1.4.1 Warnings in Operation Descriptions

## \land WARNING

Denotes a hazard that may result in death or severe injury if it is **not** avoided.

#### 

Denotes a hazard that may result in moderate or minor injury if it is **not** avoided.

#### NOTICE

Denotes a hazard that may result in property damage if it is **not** avoided.

#### 1.4.2 Other Symbols

- Required action: Describes actions that must be carried out.
- Result: Describes the result of the actions carried out.
- [] Text inside brackets refers to control and display items.
- [] Text inside brackets indicates status, warning, and error messages.

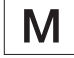

Indicates information for legal metrology for conformity-assessed (verified) devices. Conformity-assessed devices are also referred to as "verified" in these instructions.

#### Figures on the Operating Display

The figures on the operating display of the device may differ from those in these instructions.

# 2 Safety Instructions

# 2.1 Intended Use

The device is a high-resolution balance, which can be used indoors, e.g. in industrial areas. The device was developed for the accurate determination of the mass of materials in liquid, paste, powder, or solid form.

Appropriate containers must be used for loading each type of material.

The device is exclusively designed for use according to these instructions. Any further use beyond this is considered **improper**.

If the device is used **improperly**: The device's protective systems may be impaired. This can lead to unforeseeable personal injury or property damage.

#### Operating Conditions for the Device

Do **not** use the device in potentially explosive environments. Only use the device indoors.

The device may only be used with the equipment and under the operating conditions described in the Technical Data section of these instructions.

#### 2.1.1 Modifications to the Device

If the device is modified, for example by attaching extra components: The safety of the device may be impaired or the device compliance may lose its validity.

If you have any queries regarding modifications to the device, contact Sartorius.

#### 2.1.2 Device Repairs and Maintenance

Specialist knowledge about the device is required in order to carry out repair and maintenance work on it. If the device is **not** repaired or serviced by a specialist: The safety of the device may be impaired or the test marks may lose their validity.

We recommend that any repair work, even that not covered by the warranty, is carried out by Sartorius Service or after consulting with Sartorius Service.

Only the maintenance tasks described in these instructions should be carried out. For maintenance tasks that need to be carried out by Sartorius Service, contact Sartorius Service.

# 2.2 Personnel Qualification

If individuals who do **not** have sufficient knowledge on the safe handling of the device carry out work on the device: Those individuals may injure themselves or other people nearby.

- Ensure that all persons working on the device possess the necessary knowledge and qualifications (for description, see Chapter "1.3 Target Groups", page 7).
- If a particular qualification is required for the actions described: These actions must be performed by the required target group.
- If no qualification is required for the actions described: Have these actions carried out by the "user" target group.

# 2.3 Significance of these Instructions

Failure to follow the instructions in this manual may have serious consequences, e.g. danger to individuals.

- Read the instructions carefully and in full.
- Ensure that the information contained in these instructions is available to all individuals working on the device.
- Retain the instructions.
- If these instructions are lost, request a replacement or download the latest version from the Sartorius website (www.sartorius.com).

# 2.4 Device Functionality

A damaged device or worn parts may lead to malfunctions or cause hazards which are difficult to recognize.

- Only operate the device when it is safe and in perfect working order.
- Comply with the maintenance intervals (for intervals and maintenance work, see Chapter "9.4 Maintenance Schedule", page 42).
- Have any malfunctions or damage repaired immediately by Sartorius Service personnel.

# 2.5 Electrical Equipment

#### 2.5.1 Damage to the Device's Electrical Equipment

Damage to the device's electrical equipment, e.g., damaged insulation, may result in unforeseeable hazards.

- If the electrical equipment of the device is defective, cut off the power supply and contact Sartorius Service.
- Keep live parts away from moisture. Moisture can cause short circuits.

# 2.5.2 Power Supply Unit and Power Supply Cable

Serious injury can result, e.g. from electric shocks, if an unsuitable/inadequately dimensioned power cord or unsuitable power supply unit is used.

- Only use the original power supply unit and original power supply cable.
- If the power supply unit or power supply cable needs to be replaced: Contact Sartorius Service. Do not repair or modify the power supply unit or power supply cables.

# 2.6 Conduct in an Emergency

If an emergency occurs, e.g., due to the malfunctions of the device or dangerous situations: People might get injured. The device must be immediately taken out of operation:

- Disconnect the device from the power supply by disconnecting the power supply cable.
- Secure the device to prevent it from restarting.

# 2.7 Accessories, Consumables, and Spare Parts

The use of unsuitable accessories and spare parts can affect the functionality and safety of the device and have the following consequences:

- Risk of injury to persons
- Damage to the device
- Device malfunctions
- Device failure
- Only use approved accessories and spare parts supplied by Sartorius.
- Only use accessories and spare parts that are in proper working order.

## 3.1 Device Overview

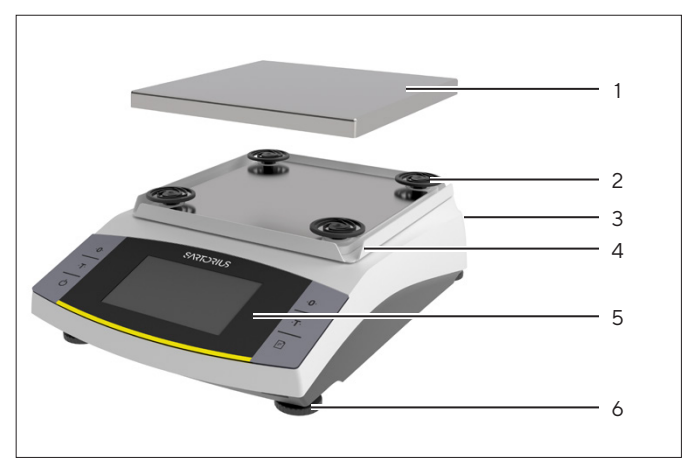

Fig. 1: Precision balance (front view)

| Pos. | Name                       | Description                                             |
|------|----------------------------|---------------------------------------------------------|
| 1    | Weighing pan               | For placing the sample on the balance                   |
| 2    | Shock absorber             |                                                         |
| 3    | Manufacturer's ID<br>label | Attached to the rear of the device                      |
| 4    | Frame draft shield         |                                                         |
| 5    | Control unit               |                                                         |
| 6    | Leveling foot              | Used to level the<br>balance, is manually<br>adjustable |

## 3.2 Device Connections

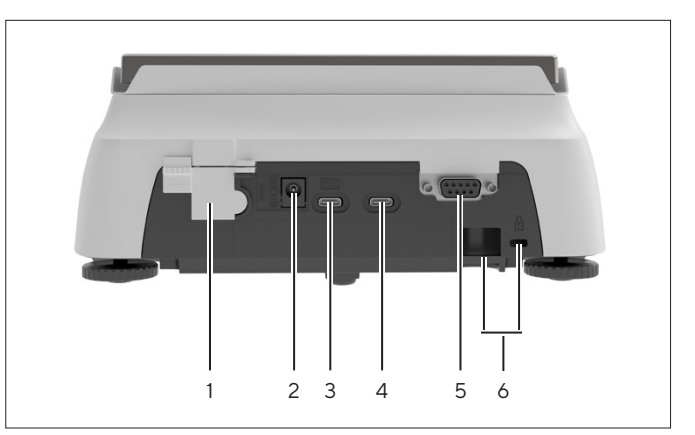

Fig. 2: Precision balance (rear view)

| Pos. | Name                | Description                                                                                                   |
|------|---------------------|----------------------------------------------------------------------------------------------------|
| 1    | Access switch       | Protects the device from<br>changes to the device settings.<br>Is sealed for conformity-<br>assessed devices. |
| 2    | Power supply        | Connection for power supply to the device                                                                     |
| 3    | PC-USB              | USB-C connection, for<br>connection to a PC                                                                   |
| 4    | USB                 | USB-C connection, for<br>connection to a printer, USB<br>stick, FTDI cable, or a second<br>display.           |
| 5    | RS232<br>connection | 9-pin, for connection to a printer, PC, or a second display                                                   |
| 6    | Slot                | For attaching an anti-theft<br>device, e.g., a Kensington lock                                                |

# 3.3 Conformity-assessed Devices

Some settings of conformity-assessed models are protected against user changes, e.g., external calibration or the "Safety level" in the "Weighing" menu. This measure is intended to ensure the suitability of the devices for use in legal metrology.

# 4 Operating Concept

# 4.1 Operating Display

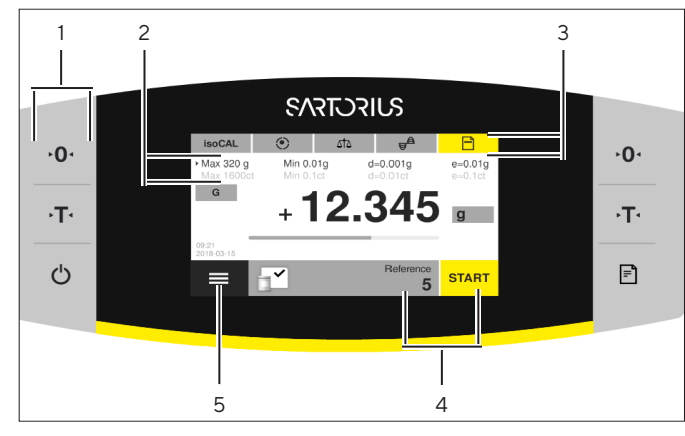

Fig. 3: Operating display (example)

| Pos. | Name                   | Description                                                                                                    |
|------|------------------------|----------------------------------------------------------------------------------------------------|
| 1    | Toolbar                |                                                                                                    |
| 2    | Metrological<br>data   |                                                                                                    |
| 3    | Function bar           |                                                                                                    |
| 4    | Application<br>toolbar | <ul> <li>Shows the selected<br/>application.</li> <li>Used to access<br/>application-specific<br/>parameters.</li> </ul> |
| 5    | Main menu              | Shows the available menus and applications.                                                                              |
|      |                        |                                                                                                    |

# 4.2 Weighing Range Display

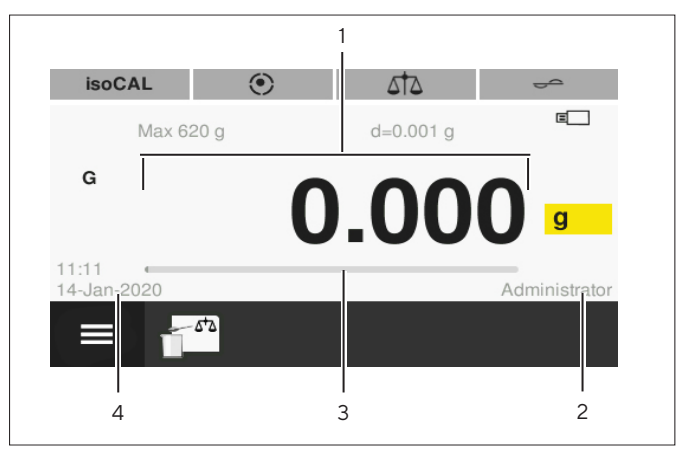

Fig. 4: Weighing range display (example)

| Pos. | Name              | Description                                                                         |
|------|-------------------|-------------------------------------------------------------------------------------|
| 1    | Measured<br>value | Displays the current measured value.                                                |
| 2    | User              | Shows the logged-in user.                                                           |
| 3    | Bar graph         | Displays the measured value as<br>a percentage of weighing<br>capacity utilization. |
| 4    | Time / date       |                                                                                     |

# 4.3 "Main Menu" Display

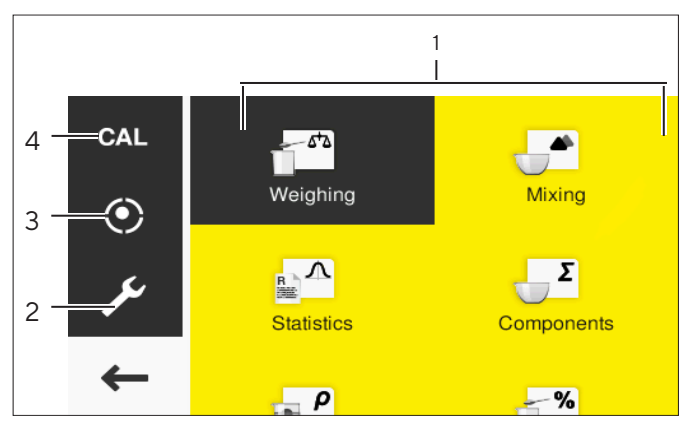

Fig. 5: "Main menu" display (example)

| Pos. | Name                      | Description                                  |  |
|------|---------------------------|----------------------------------------------|--|
| 1    | Application<br>management | Shows all available<br>applications.         |  |
| 2    | Settings                  | Accesses the system settings of the balance. |  |
| 3    | Leveling                  | Opens the leveling function of the balance.  |  |
| 4    | Calibrate<br>balance      | Opens the menu for calibrating the balance.  |  |

# 4.4 Input Screens

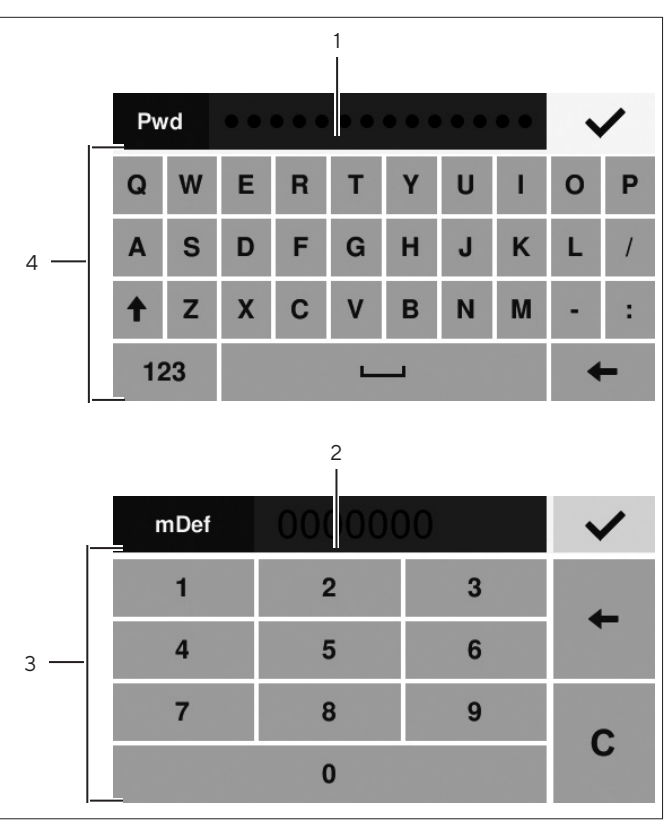

Fig. 6: Alphanumeric keypad and numerical keypad (example)

| Pos. | Name                                    | Description                                                                        |
|------|-----------------------------------------|------------------------------------------------------------------------------------|
| 1    | Input field                             |                                                                                    |
| 2    | Input field<br>with input<br>assistance | Indicates which values can<br>be entered in the entry field,<br>e.g. only numbers. |
| 3    | Numeric<br>keypad                       |                                                                                    |
| 4    | Alphanumeric<br>keypad                  |                                                                                    |

# 4.5 Conformity-assessed Devices Display

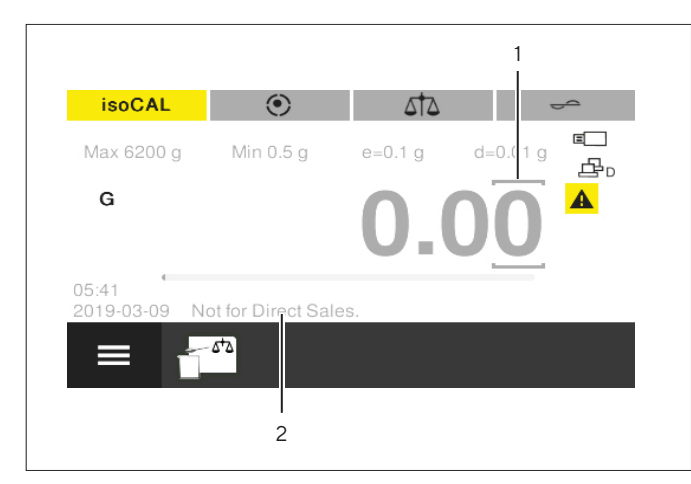

Fig. 7: Weighing range display for conformity-assessed devices (example)

| Pos. | Name                              | Description                       |
|------|-----------------------------------|-----------------------------------|
| 1    | Labeled<br>points                 | Labels the differentiated points. |
| 2    | Model-<br>specific<br>information | Optional display                  |

# 4.6 Status Display of the Buttons

The buttons on the device may have different statuses. The principle is explained with the following example:

| Symbol            | Name              | Description                                                                          |  |
|-------------------|-------------------|--------------------------------------------------------------------------------------|--|
| G                 | Button<br>enabled | The button is highlighted<br>orange. Pressing the                                    |  |
|                   |                   | button opens a menu, for example.                                                    |  |
| G Inactive button |                   | The button is highlighted<br>white. <b>No</b> action, e.g.,<br>toggle between weight |  |
|                   |                   | units, can be carried out.                                                           |  |

# 4.7 Buttons

| Symbol      | Name                                       | Description                                                                                                    |
|-------------|--------------------------------------------|----------------------------------------------------------------------------------------------------|
| Ċ           | [On/Off] button                            | <ul> <li>When the button is pressed: Switches the operating display on.</li> <li>If the button is held down: Switches the operating display to standby mode.</li> </ul>                                                                   |
| <b>→0</b> • | [Zero] button                              | Zeroes the device.                                                                                                    |
| ٠T٠         | [Tare] button                              | Starts taring.                                                                                                    |
| =           | [Print] button                             | Exports the readouts to the integrated data interfaces.                                                                                                    |
|             | [Menu] button                              | Opens the main menu.                                                                                                    |
| isoCAL      | [isoCAL] button                            | <ul> <li>If the button is highlighted orange: Indicates that the device needs to be calibrated and adjusted.</li> <li>Starts the isoCAL function.</li> </ul>                                                                              |
| ۲           | [Leveling]<br>button                       | <ul> <li>Indicates that the device is leveled.</li> <li>In the main menu: Opens the Leveling Wizard.</li> </ul>                                                                                                    |
| ۲           | [Start leveling]<br>button                 | <ul><li>Indicates that the device needs to be leveled.</li><li>Starts the Leveling Wizard.</li></ul>                                                                                                    |
| <b>A</b> g  | [Ambient<br>condition]<br>button           | Switches between the ambient conditions "v. stable", "stable", "unstable", and "v. unstable".                                                                                                    |
| ۵۲۵         | [Application<br>filter] button             | Switches between the "weighing" and "dosing" application filters.                                                                                                    |
| g           | [Toggle between<br>weight units]<br>button | <ul> <li>Once the weight value is stable: Indicates the set weight unit, e.g., [g] for "grams".</li> <li>When the button is pressed: Opens the settings for toggling between weight units and for accuracy.</li> </ul>                    |
| A           | [ <b>Invalid</b> weight<br>value] button   | <ul> <li>For conformity-assessed models only.</li> <li>Indicates that the weight value is invalid.</li> <li>When the button is pressed: Opens a message for rectifying the problem, e.g., that the device needs to be leveled.</li> </ul> |
|             | [Exit GLP]<br>button                       | Exits the GLP printout and starts printing the GLP footer.                                                                                                    |
|             | [Start GLP]<br>button                      | <ul> <li>Starts the GLP printout and starts printing the GLP header.</li> <li>Prints the defined batch and/or sample ID.</li> </ul>                                                                                                    |
| Ð           | [Apply] button                             | Adopts the next component or the next weight value.                                                                                                    |
| START       | [Start] button                             | Starts an application.                                                                                                    |

| Symbol       | Name                          | Description                                                                                                    |
|--------------|-------------------------------|----------------------------------------------------------------------------------------------------|
| END          | [End] button                  | Ends an application.                                                                                           |
| C            | [Last value]<br>button        | Toggles between the current weight value display and the last weight value display.                            |
| R            | [Report] button               | If an application is active, e.g., statistics: Opens the report of the application.                            |
|              | [Very unstable]<br>button     | If the "Animal Weighing" application is active: Classifies the sample or the environment as very unstable.     |
| _/\          | [Unstable]<br>button          | If the "Animal Weighing" application is active: Classifies the sample or the environment as unstable.          |
| _^_          | [Slightly<br>unstable] button | If the "Animal Weighing" application is active: Classifies the sample or the environment as slightly unstable. |
| Net          | [Net] button                  | Indicates that a net value is being displayed.                                                                 |
| Net1         | [Net 1] button                | Indicates that an individual value is being displayed, e.g., in the "Mixing" application.                      |
| Hold         | [Hold] button                 | Indicates that a peak hold is being displayed, e.g., in the "Peak hold" application.                           |
| Qnt          | [Quantity]<br>button          | Indicates that a quantity is being displayed.                                                                  |
| x            | [Mean value]<br>button        | Indicates that a mean value is being displayed.                                                                |
| Total        | [Total] button                | Indicates that a total weight is being displayed, e.g., in the "Mixing" application.                           |
| CAL          | [CAL] button                  | Opens the "Calibrate balance" menu.                                                                            |
| ۶            | [Settings] button             | Opens the "Settings" menu.                                                                                     |
| $\leftarrow$ | [Back] button                 | Closes the main menu and switches back to the operating display.                                               |
| ~            | [Confirm] button              | Saves a selection or entry.                                                                                    |
| •••          | [Input] button                | Opens the alphanumeric keypad or numerical keypad for inputting values.                                        |

# 4.8 Displays in the Operating Display

| Symbol | Name                                      | Description                                                                                                    |
|--------|-------------------------------------------|----------------------------------------------------------------------------------------------------|
| -+     | [Sign] display                            | Indicates whether the value being displayed is positive or negative.                                                                                               |
| ۰0۰    | [Zero] display                            | For some conformity-assessed devices: Indicates that the device has been zeroed.                                                                                   |
| %      | [Percent] display                         | Indicates that a percentage value is being displayed.                                                                                                    |
| 0      | [Computed value]<br>display               | If the "Conversion" or "Peak hold" application is active: Indicates that a calculated value or frozen value is being displayed.                                    |
| Net    | [Net] display                             | Indicates that a net value is being displayed.                                                                                                    |
| G      | [Gross] display                           | Indicates that a gross value is being displayed.                                                                                                    |
| ₽₀     | [PC connection]<br>display                | Indicates that a PC has been detected at the USB-PC port.                                                                                                    |
| Ŀ₽+    | [Second display]<br>display               | Indicates that an FTDI cable or a second display has been detected at the USB port.                                                                                |
| Ē      | [Printer] display                         | Indicates that a printer has been detected at the USB port.                                                                                                    |
| Ξ      | [USB] display                             | Indicates that a USB stick has been detected at the USB port.                                                                                                    |
| A      | [ <b>Invalid</b> weight<br>value] display | Indicates that the display does <b>not</b> contain a weight value, but is instead the calculated result of an application, e.g., for the "Totalizing" application. |

# 4.9 Navigating the Menus

#### Procedure

16

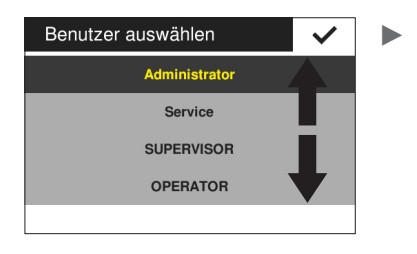

In order to navigate within a display, e.g., in the settings or application management: Swipe the operating display in the desired direction, e.g., upwards or downwards.

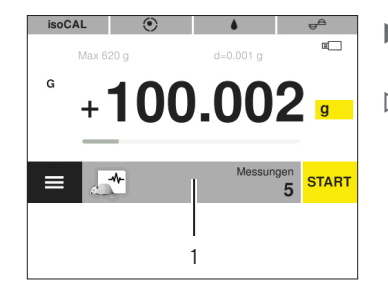

 Press the application toolbar (1).

 The display containing the applicationspecific parameters opens.

 To modify the parameters in an application: Select an application in Application Management.

# 4.10 "Main Menu" Menu Structure

| Level 1            | Description                                                                                                    |  |
|--------------------|----------------------------------------------------------------------------------------------------|--|
| Weighing           | Opens the "Weighing" application. The "Weighing" application determines the weight of a sample within the device's specific weighing range.                                                                                                    |  |
| Mixing             | Opens the "Mixing" application. Use the "Mixing" application to weigh up to 99 components one after the other for a mixture or formula in one container. The balance is automatically tared after each component is weighed. The weight value of the individual component or the total weight can be displayed.                                                                    |  |
| Statistics         | Opens the "Statistics" application. Use the "Statistics" application to save up to 99 weight values and calculated values and statistically analyze them.                                                                                                    |  |
| Components         | Opens the "Components" application. Use the "Components" application to weigh up to 99 weight values. The components can be weighed in various containers. Each container can be tared before each component is weighed.                                                                                                    |  |
| Density            | Opens the "Density" application. Use the "Density" application to determine the density of solid samples using a density set based on the buoyancy method. The density is determined using Archimedes' Principle.                                                                                                    |  |
| Percentage         | Opens the "Percent" application. Use the "Percent" application to determine the percentage share or the percentage difference of the sample based on a reference weight.                                                                                                    |  |
| Conversion         | Opens the "Conversion" application. Use the "Conversion" application to multiply the weight value by a user-defined factor. The selected factor is saved to protected memory.                                                                                                    |  |
| Animal<br>weighing | Opens the "Animal weighing" application. The "Animal Weighing" application is used for moving samples, e.g., live animals, and for weighing in unstable environments. A measurement cycle is automatically carried out with a defined number of measurements for each object to be weighed. The individual measurements are averaged, and this average is displayed as the result. |  |
| Check-<br>weighing | Opens the "Checkweighing" application. Use the "Checkweighing" application to check whether<br>a weight value falls within the specified tolerances. This application also makes it easy to weigh in<br>samples to a specified target weight.                                                                                                    |  |
| Peak hold          | Opens the "Peak hold" application. The "Peak hold" application calculates the maximum weight value of a sample (peak value). The value remains on the display for five seconds after the sample has been removed from the balance.                                                                                                    |  |
| Counting           | Opens the "Counting" application. The "Counting" application counts parts with approximately equal weight by comparing with a reference sample.                                                                                                    |  |
| Pipette test       | Opens the "Pipette test" application. Use the "Pipette test" application to save up to 99 pipette measurements and statistically analyze them.                                                                                                    |  |

# 4.10.1 "Applications" Menu Structure

## 4.10.2 "CAL" Menu Structure

| Level 1                                                            | Description                                                                                                    |  |
|--------------------------------------------------------------------|----------------------------------------------------------------------------------------------------|--|
| CAL-Extern Activates external calibration and external adjustment. |                                                                                                    |  |
| CAL-Intern                                                         | rn Activates internal calibration and internal adjustment.                                                                                                    |  |
| Reprotest                                                          | Calculates the reproducibility of the device. Reproducibility describes the ability of the balance to display matching results under the same test conditions. The standard deviation is calculated by three individual measurements with an external weight. |  |

## 4.10.3 "Settings" Menu Structure

| Level 1            | Level 2            | Level 3               | Description                                                                                                    |
|--------------------|--------------------|-----------------------|----------------------------------------------------------------------------------------------------|
| Language           |                    |                       |                                                                                                    |
| Date and time      | Date               |                       |                                                                                                    |
|                    | Date format        |                       |                                                                                                    |
|                    | Time               |                       |                                                                                                    |
|                    | Time format        |                       |                                                                                                    |
| Device information |                    |                       | <ul> <li>Displays device information on:</li> <li>Manufacturer</li> <li>Model</li> <li>Serial number</li> <li>Version BAC</li> <li>Version APC</li> <li>Revision APC</li> <li>Logged-in user (only if user management active)</li> </ul> |
| Cal/adj. settings  | isoCAL             |                       |                                                                                                    |
|                    | Calibration report |                       |                                                                                                    |
| Weighing           | SQmin              |                       | Must be activated by Sartorius Service.                                                                                                    |
|                    | Safety Level       |                       |                                                                                                    |
|                    | Ambient conditions |                       |                                                                                                    |
|                    | Application        |                       |                                                                                                    |
|                    | Stability signal   |                       | _                                                                                                    |
|                    | Zero/Tare          | Zero/tare function    | _                                                                                                    |
|                    |                    | Automatic zero        |                                                                                                    |
|                    |                    | Zero/tare at power on |                                                                                                    |

| Level 1      | Level 2             | Level 3              | Description                                                                                               |
|--------------|---------------------|----------------------|----------------------------------------------------------------------------------------------------|
| Printout     | Printout            |                      |                                                                                                    |
|              | Manual print        | ISO / GLP printout   | Only active if "Manual with stability" or                                                                 |
|              |                     | Tare after print     | "Manual without stability" is selected in<br>"Printout"                                                   |
|              |                     | Manual print format  | - Thirtout .                                                                                              |
|              | Automatic print     | Auto print interval  | Only active if "Printout", "Autom. with                                                                   |
|              |                     | Interval time        | stability" or "Autom. without stability" is<br>— selected in "Printout"                                   |
|              |                     | Auto print format    |                                                                                                    |
|              | IDs                 | Set device ID        | Only active if ISO / GLP printout is                                                                      |
|              |                     | Set additional ID    | activated.                                                                                                |
|              |                     | Batch ID function    |                                                                                                    |
|              |                     | Batch ID2 function   |                                                                                                    |
|              |                     | Sample ID function   |                                                                                                    |
|              |                     | Sample ID2 function  |                                                                                                    |
| SBI protocol | SBI function        |                      |                                                                                                    |
|              | Manual print format |                      | Only active if "Manual with stability" or<br>"Manual without stability" is selected in<br>"SBI function". |
|              | Automatic print     | Autom. print cancel  | Only active if "Autom. with stability" or                                                                 |
|              |                     | Auto print interval  | "Autom. without stability" is selected in                                                                 |
|              |                     | Interval time        |                                                                                                    |
|              |                     | Autom. print format  |                                                                                                    |
| Connections  | PC-USB              | Device used          |                                                                                                    |
|              |                     | Device / Protocol    | Only active if a PC is connected.                                                                         |
|              |                     | Spreadsheet          | Only active if "PC spreadsheet" is<br>selected under "PC USB / device/<br>protocol".                      |
|              | USB                 | Device used          |                                                                                                    |
|              |                     | Device / Protocol    | The submenu depends on the device or storage medium connected.                                            |
|              |                     | RS232 configuration  | Only active if "SBI" or "xBPI" is selected under "USB / device/protocol".                                 |
|              | RS232               | Device / Protocol    |                                                                                                    |
|              |                     | RS232 configuration  | Only active if "SBI" or "xBPI" is selected under "RS232 / device/protocol".                               |
|              |                     | Foot switch function |                                                                                                    |
|              |                     |                      |                                                                                                    |

| Level 1         | Level 2                     | Level 3 | Description                                                                  |
|-----------------|-----------------------------|---------|------------------------------------------------------------------------------|
| User interface  | Display brightness          |         |                                                                              |
|                 | Acoustic signal             |         |                                                                              |
|                 | Display date / time         |         |                                                                              |
|                 | Display current user        |         |                                                                              |
|                 | Recall last value           |         |                                                                              |
|                 | Toggle unit                 |         |                                                                              |
|                 | Easy filter setting         |         |                                                                              |
|                 | Application settings access |         |                                                                              |
| User management | New user                    |         |                                                                              |
|                 | Modify user                 |         |                                                                              |
|                 | Delete user                 |         |                                                                              |
|                 | Set user password           |         | Only active if a user with the "Operator" or "Supervisor" role is logged in. |
|                 | Set admin password          |         |                                                                              |
| More settings   | Next maintenance            |         |                                                                              |
|                 | Reset settings              |         |                                                                              |
|                 | Enable service mode         |         |                                                                              |

# 4.11 Parameter Structure

# 4.11.1 Parameters in the "Settings / Language" Menu

| Parameters | Settings                                                                                                    | Explanation                |
|------------|----------------------------------------------------------------------------------------------------|----------------------------|
| Language   | English*, German, French,<br>Spanish, Italian, Japanese,<br>Russian, Chinese, Polish,<br>Portuguese, Korean, Turkish,<br>Hungarian | Defines the menu language. |

| Parameters    | Settings           | Explanation                                                                                                    |
|---------------|--------------------|----------------------------------------------------------------------------------------------------|
| Date          |                    | Defines the date.                                                                                                  |
| Date format   | DD-MMM-YY          | Sets the date display format to DD.MMM.YY                                                                          |
|               | MMM-DD-YY          | Sets the date display format to MMM.DD.YY                                                                          |
|               | YY-MM-DD<br>(ISO)* | <ul> <li>Sets the date display format to ISO FORMAT YYYY-MM-DD.</li> <li>Sets the time to 24-hour mode.</li> </ul> |
| Time          |                    | Sets the time.                                                                                                    |
| Time format** | 24h*               | Sets the time to 24-hour mode.                                                                                     |
|               | 12h (AM/PM)        | Sets the time to 12-hour mode.                                                                                     |

#### 4.11.2 Parameters in the "Settings / Date and Time" Menu

\* Factory setting

\*\* Only active if "YY-MM-DD (ISO)" is **not** selected under "Date format".

#### 4.11.3 Parameters in the "Settings / Cal./Adj. Settings" Menu

| Parameters            | Settings              | Explanation                                                                                                    |
|-----------------------|-----------------------|----------------------------------------------------------------------------------------------------|
| isoCAL                | Off                   | Switches the isoCAL function off.                                                                                                    |
|                       | Info, manual<br>start | If the balance needs to be calibrated and adjusted: The [isoCAL] button is highlighted orange. The isoCAL function must be manually triggered with the [isoCAL] button. |
|                       | Automatic*            | Activates the automatic calibration and adjustment function as soon as predefined time intervals or temperature values are exceeded.                                    |
| Calibration<br>report |                       | Displays max. 99 calibration reports per calendar day.<br>Displays max. 30 calendar days.                                                                               |

## 4.11.4 Parameters in the "Settings / Weighing" Menu

| Safety Level         High*         If the balance is not correctly leveled or a calibration/adjustment is not needed<br>or the minimum initial weight requirements according to USP are not met:<br>- A warning message is displayed.<br>- No data is transmitted.<br>- The printout is blocked.           Standard         If the balance is not correctly leveled or a calibration/adjustment is not needed<br>or the minimum initial weight requirements according to USP are not met:<br>- A warning message is displayed.           Low         - If the balance is not correctly leveled or a calibration/adjustment is not needed<br>or the minimum initial weight requirements according to USP are not met:<br>- A warning message is displayed.           Ambient         - If the balance is not leveled: The [Start leveling] button is active.<br>- If the balance needs to be calibrated and adjusted: The [isoCAL] button is<br>active.           Ambient         Very stable         Sets the ambient conditions to "very stable". Activates a fast change in the<br>weight values in the event of a load change with a high output rate.<br>Recommended for the following work environment:<br>- Very stable table near the wall<br>- Closed and calm room           Stable*         Sets the ambient conditions to "stable". Recommended for the following work<br>environment:<br>- Stable table<br>- Slight movement           Unstable         Sets the ambient conditions to "unstable". Activates the delayed change in<br>weight values with a reduced output rate. Recommended for the following work<br>environment:<br>- Singhe office desk<br>- Room with moving machinery or personnel<br>- Slight air movement           Very unstable         Sets the ambient conditions to "very unstable". Activates a significantly delayed<br>change in the weight value                                                                                                    | Parameters            | Settings      | Explanation                                                                                                    |
|----------------------------------------------------------------------------------------------------|-----------------------|---------------|----------------------------------------------------------------------------------------------------|
| Standard         If the balance is not correctly leveled or a calibration/adjustment is not needed<br>or the minimum initial weight requirements according to USP are not met:<br>- A warning message is displayed.           Low         - If the balance is not leveled: The [Start leveling] button is active.<br>- If the balance needs to be calibrated and adjusted: The [isoCAL] button is<br>active.           Ambient<br>conditions         Very stable         Sets the ambient conditions to "very stable". Activates a fast change in the<br>weight values in the event of a load change with a high output rate.<br>Recommended for the following work environment:<br>- Very stable bale near the wall<br>- Closed and calm room           Stable*         Sets the ambient conditions to "stable". Recommended for the following work<br>environment:<br>- Stable table<br>- Slight draft           Unstable         Sets the ambient conditions to "unstable". Activates the delayed change in<br>weight values with a reduced output rate. Recommended for the following work<br>environment:<br>- Simple office desk<br>- Room with moving machinery or personnel<br>- Slight air movement           Very unstable         Sets the ambient conditions to "very unstable". Activates a significantly delayed<br>change in the weight values and long wait for stability with a further reduction in<br>the output rate.<br>Recommended for the following work environment:<br>- Noticeable and slow floor vibrations<br>- Noticeable building vibrations           Application         Weighing*         Activates a filter that enables a fast change in the display for very fast load<br>changes. Display changes with minimal load changes (in the digit range) occur<br>more slowly.                                                                                                    | Safety Level          | High*         | <ul> <li>If the balance is not correctly leveled or a calibration/adjustment is not needed or the minimum initial weight requirements according to USP are not met: <ul> <li>A warning message is displayed.</li> <li>No data is transmitted.</li> <li>The printout is blocked.</li> <li>Starting and saving in applications is blocked.</li> </ul> </li> </ul>                                                                       |
| Low       - If the balance is not leveled: The [Start leveling] button is active.         Ambient       Very stable       Sets the ambient conditions to "very stable". Activates a fast change in the weight values in the event of a load change with a high output rate. Recommended for the following work environment:                           - Very stable table near the wall                          - Closed and calm room         Stable*       Sets the ambient conditions to "stable". Recommended for the following work environment:                         - Stable table         Stable*       Sets the ambient conditions to "stable". Recommended for the following work environment:                           - Stable table         Stable*       Sets the ambient conditions to "unstable". Activates the delayed change in weight values with a reduced output rate. Recommended for the following work environment:                           - Slight draft         Unstable       Sets the ambient conditions to "unstable": Activates the delayed change in weight values with a reduced output rate. Recommended for the following work environment:                          - Slight air movement         Very unstable       Sets the ambient conditions to "very unstable": Activates a significantly delayed change in the weight values and long wait for stability with a further reduction in the output rate.         Recommended for the following work environment:                       - Noticeable and slow floor vibrations                          - Noticeable building vibrations                       - Noticeable building vibrations                     - Noticeable building vibrations                        - Very strong air movements <t< td=""><td></td><td>Standard</td><td>If the balance is <b>not</b> correctly leveled or a calibration/adjustment is not needed<br/>or the minimum initial weight requirements according to USP are <b>not</b> met:<br/>- A warning message is displayed.</td></t<> |                       | Standard      | If the balance is <b>not</b> correctly leveled or a calibration/adjustment is not needed<br>or the minimum initial weight requirements according to USP are <b>not</b> met:<br>- A warning message is displayed.                                                                                                    |
| Ambient<br>conditions         Very stable         Sets the ambient conditions to "very stable". Activates a fast change in the<br>weight values in the event of a load change with a high output rate.<br>Recommended for the following work environment:<br>- Very stable table near the wall<br>- Closed and calm room           Stable*         Sets the ambient conditions to "stable". Recommended for the following work<br>environment:<br>- Stable table<br>- Slight movement in the room<br>- Slight draft           Unstable         Sets the ambient conditions to "unstable": Activates the delayed change in<br>weight values with a reduced output rate. Recommended for the following work<br>environment:<br>- Singht draft           Unstable         Sets the ambient conditions to "unstable": Activates the delayed change in<br>weight values with a reduced output rate. Recommended for the following work<br>environment:<br>- Simple office desk<br>- Room with moving machinery or personnel<br>- Slight air movement           Very unstable         Sets the ambient conditions to "very unstable": Activates a significantly delayed<br>change in the weight values and long wait for stability with a further reduction in<br>the output rate.<br>Recommended for the following work environment:<br>- Noticeable and slow floor vibrations<br>- Noticeable and slow floor vibrations<br>- Noticeable and slow floor vibrations<br>- Very strong air movements           Application         Weighing*<br>Activates a filter that enables a fast change in the display for very fast load<br>changes, e.g., when dosing or filling vessels.                                                                                                    |                       | Low           | <ul> <li>If the balance is <b>not</b> leveled: The [Start leveling] button is active.</li> <li>If the balance needs to be calibrated and adjusted: The [isoCAL] button is active.</li> </ul>                                                                                                    |
| Stable*       Sets the ambient conditions to "stable". Recommended for the following work environment: <ul> <li>Stable table</li> <li>Slight movement in the room</li> <li>Slight draft</li> </ul> Unstable         Sets the ambient conditions to "unstable": Activates the delayed change in weight values with a reduced output rate. Recommended for the following work environment: <ul> <li>Sinple office desk</li> <li>Room with moving machinery or personnel</li> <li>Slight air movement</li> </ul> Very unstable         Sets the ambient conditions to "very unstable": Activates a significantly delayed change in the weight values and long wait for stability with a further reduction in the output rate. Recommended for the following work environment: <ul> <li>Noticeable and slow floor vibrations</li> <li>Noticeable and slow floor vibrations</li> <li>Noticeable and slow floor vibrations</li> <li>Noticeable and slow floor vibrations</li> <li>Noticeable and slow floor vibrations</li> <li>Noticeable and slow floor vibrations</li> <li>Noticeable solution y vibrations</li> <li>Noticeable solution y vibrations</li> <li>Noticeable solutions vibrations</li> <li>Noticeable solutions vibrations</li> <li>Noticeable solutions vibrations</li> <li>Noticeable solutions vibrations</li> <li>Noticeable solutions vibrations</li> <li>Noticeable solutions vibrations</li> <li>Noticeable solutions vibrations</li> <li>Noticeable solutions vibrations</li> <li>Noticeable solutions vibrations</li> <li>Noticeable solutions vibrations</li> <li>Noticeable soluton vibrations</li></ul>                                                                                                    | Ambient<br>conditions | Very stable   | Sets the ambient conditions to "very stable". Activates a fast change in the<br>weight values in the event of a load change with a high output rate.<br>Recommended for the following work environment:<br>- Very stable table near the wall<br>- Closed and calm room                                                                                                    |
| Unstable       Sets the ambient conditions to "unstable": Activates the delayed change in weight values with a reduced output rate. Recommended for the following work environment: <ul> <li>Simple office desk</li> <li>Room with moving machinery or personnel</li> <li>Slight air movement</li> </ul> Very unstable         Sets the ambient conditions to "very unstable": Activates a significantly delayed change in the weight values and long wait for stability with a further reduction in the output rate.<br>Recommended for the following work environment: <ul> <li>Noticeable and slow floor vibrations</li> <li>Noticeable building vibrations</li> <li>Weighed goods moved</li> <li>Very strong air movements</li> </ul> Application         Weighing*         Activates a filter that enables a fast change in the display for very fast load changes. Display changes with minimal load changes (in the digit range) occur more slowly.           Dosing         Activates a filter that enables a very fast change in the display with minimal load changes, e.g., when dosing or filling vessels.                                                                                                    |                       | Stable*       | <ul> <li>Sets the ambient conditions to "stable". Recommended for the following work environment:</li> <li>Stable table</li> <li>Slight movement in the room</li> <li>Slight draft</li> </ul>                                                                                                    |
| Very unstable       Sets the ambient conditions to "very unstable": Activates a significantly delayed change in the weight values and long wait for stability with a further reduction in the output rate.         Recommended for the following work environment:       -         Noticeable and slow floor vibrations       -         Noticeable building vibrations       -         Very strong air movements       -         Application       Weighing*         Activates a filter that enables a fast change in the display for very fast load changes. Display changes with minimal load changes (in the digit range) occur more slowly.         Dosing       Activates a filter that enables a very fast change in the display with minimal load changes, e.g., when dosing or filling vessels.                                                                                                    |                       | Unstable      | <ul> <li>Sets the ambient conditions to "unstable": Activates the delayed change in weight values with a reduced output rate. Recommended for the following work environment:</li> <li>Simple office desk</li> <li>Room with moving machinery or personnel</li> <li>Slight air movement</li> </ul>                                                                                                    |
| Application       Weighing*       Activates a filter that enables a fast change in the display for very fast load changes. Display changes with minimal load changes (in the digit range) occur more slowly.         Dosing       Activates a filter that enables a very fast change in the display with minimal load changes, e.g., when dosing or filling vessels.                                                                                                    |                       | Very unstable | <ul> <li>Sets the ambient conditions to "very unstable": Activates a significantly delayed change in the weight values and long wait for stability with a further reduction in the output rate.</li> <li>Recommended for the following work environment: <ul> <li>Noticeable and slow floor vibrations</li> <li>Noticeable building vibrations</li> <li>Weighed goods moved</li> <li>Very strong air movements</li> </ul> </li> </ul> |
| Dosing Activates a filter that enables a very fast change in the display with minimal load changes, e.g., when dosing or filling vessels.                                                                                                    | Application           | Weighing*     | Activates a filter that enables a fast change in the display for very fast load<br>changes. Display changes with minimal load changes (in the digit range) occur<br>more slowly.                                                                                                    |
|                                                                                                    |                       | Dosing        | Activates a filter that enables a very fast change in the display with minimal load changes, e.g., when dosing or filling vessels.                                                                                                    |

| Parameters          | Settings            | Explanation |
|---------------------|---------------------|-------------|
| Stability<br>signal | High<br>accuracy    |             |
|                     | Medium<br>accuracy* |             |
|                     | Fast                |             |

\* Factory setting

# 4.11.5 Parameters in the "Settings / Weighing / Zero/Tare" Menu

| Parameters              | Settings             | Explanation                                                                                                    |
|-------------------------|----------------------|----------------------------------------------------------------------------------------------------|
| Zero / tare<br>function | Without<br>stability | The function of the [Zero] or [Tare] button is executed immediately once the button is pressed.                                        |
|                         | With<br>stability*   | The function of the [Zero] or [Tare] button is executed if stability exists when the button is pressed.                                |
| Automatic<br>zero       | On*                  | Activates automatic zeroing. The display is automatically set to zero in case of a deviation of 0 less than (X).                       |
|                         | Off                  | Deactivates automatic zeroing. Zeroing must be triggered with the [Zero] button.                                                       |
| Zero / tare at power on | On*                  | Activates the initial taring / zeroing. The device is tared or zeroed after it is switched on.                                         |
|                         | Off                  | Deactivates the initial taring / zeroing. After it is switched on, the device shows the same value as before it was last switched off. |
| SQmin                   | On*                  | Activates the SQmin application.                                                                                                    |
|                         | Off                  | Deactivates the SQmin application.                                                                                                    |
|                         |                      |                                                                                                    |

| 4.11.6 | Parameters in the ' | "Settinas | / Printout" Menu |
|--------|---------------------|-----------|------------------|
| 1.11.0 |                     | occurigo, | i initoat i iona |

| Parameters | Settings                        | Explanation                                                                                                    |
|------------|---------------------------------|----------------------------------------------------------------------------------------------------|
| Printout   | Manual<br>without<br>stability  | The print process can be started manually at any time.                                                                                                    |
|            | Manual with<br>stability*       | If the [Print] button is pressed: The print command is only executed once stability is achieved.                                                          |
|            | Auto without<br>stability       | <ul> <li>The data is printed automatically.</li> <li>No stability is required for printout.</li> <li>The printout can be without unit symbols.</li> </ul> |
|            | Auto without<br>stability       | <ul><li>The data is printed automatically.</li><li>No stability is required for printout.</li></ul>                                                       |
|            | Print after<br>weight<br>change | Prints after a threshold for device stability has been exceeded and the weight has previously been reduced to less than half of the threshold.            |

\* Factory setting

# 4.11.7 Parameters in the "Settings / Printout / Manual Print" Menu

| Parameters   | Settings                  | Explanation                                                                       |
|--------------|---------------------------|-----------------------------------------------------------------------------------|
| ISO/GLP      | On                        | Activates the ISO / GLP printout.                                                 |
| printout     | Off*                      | Deactivates the ISO / GLP printout.                                               |
| Tare after   | On                        | Tares the device automatically after every printout.                              |
| print        | Off*                      | Deactivates automatic taring after printout.                                      |
| Manual print | Value*                    | Prints the weight value.                                                          |
| format       | Date, Value               | Prints the weight value and a time stamp.                                         |
|              | Value (N, T,<br>G#)       | Prints a weight value block (net, tare, calculated gross).                        |
|              | Date, Value<br>(N, T, G#) | Prints a time stamp and a weight value block (net, tare, calculated gross value). |

| Parameters             | Settings       | Explanation                                                |
|------------------------|----------------|------------------------------------------------------------|
| Auto print<br>interval | Standard       | Model-specific output rate for weight determination < 1 s. |
|                        | Interval time* | The interval time is used as the output rate.              |
| Interval time          |                | Defines the interval time.                                 |
| Auto print             | Value*         | Prints the weight value.                                   |
| format                 | Date, Value    | Prints the weight value and a time stamp.                  |

#### 4.11.8 Parameters in the "Settings / Printout / Automatic Print" Menu

\* Factory setting

## 4.11.9 Parameters in the "Settings / Printout / ID" Menu

| Parameters             | Settings            | Explanation                                                                                           |
|------------------------|---------------------|----------------------------------------------------------------------------------------------------|
| Set device ID          |                     | Defines an ID number for the device.                                                                  |
| Set additional<br>ID   |                     | Sets an additional ID number for the device.                                                          |
| Batch ID               | On                  | Activates the output of the batch ID number in the ISO / GLP printout.                                |
| function               | Off*                | Deactivates the output of the batch ID number in the ISO / GLP printout.                              |
| Batch ID2              | On                  | Activates the output of the batch ID2 number in the ISO / GLP printout.                               |
| function               | Off*                | Deactivates the output of the batch ID2 number in the ISO / GLP printout.                             |
| Sample ID<br>function  | On                  | <ul> <li>Activates the sample ID.</li> <li>The sample ID is queried before each printout.</li> </ul>  |
|                        | Autom.<br>increment | Counts up the sample ID automatically.                                                                |
|                        | Autom.<br>decrement | Counts down the sample ID automatically.                                                              |
|                        | Off*                | Deactivates the sample ID.                                                                            |
| Sample ID2<br>function | On                  | <ul> <li>Activates the sample ID2.</li> <li>The sample ID is queried before each printout.</li> </ul> |
|                        | Autom.<br>increment | Counts up the sample ID2 automatically.                                                               |
|                        | Autom.<br>decrement | Counts down the sample ID2 automatically.                                                             |
|                        | Off*                | Deactivates the sample ID2.                                                                           |

| Parameters             | Settings                        | Explanation                                                                                                    |
|------------------------|---------------------------------|----------------------------------------------------------------------------------------------------|
| SBI function           | Manual<br>without<br>stability  | If a print command is given, e.g., via the [print] button: The weight value is printed.                                                        |
|                        | Manual with<br>stability*       | If a print command is given, e.g., via the [print] button: The weight value not is printed until the device is stable.                         |
|                        | Auto without<br>stability       | Prints the weight value automatically without device stability.                                                                                |
|                        | Auto without<br>stability       | Prints the weight value automatically only when the device is stable.                                                                          |
|                        | Print after<br>weight<br>change | Prints after a threshold for device stability has been exceeded and the weight has previously been reduced to less than half of the threshold. |
| Manual print<br>format | Value w/o<br>identifier         | Prints the weight value without labeling, e.g., "Net" or "G".                                                                                  |
|                        | Value*                          | Prints the weight value.                                                                                                    |
|                        | Date, Value                     | Prints the weight value and a time stamp.                                                                                                    |
|                        | Value (N, T,<br>G#)             | Prints a weight value block (net, tare, calculated gross).                                                                                     |
|                        | Date, Value<br>(N, T, G#)       | Prints a time stamp and a weight value block (net, tare, calculated gross value).                                                              |

#### 4.11.10 Parameters in the "Settings / SBI Protocol" Menu

\* Factory setting

## 4.11.11 Parameters in the "Settings / SBI Protocol / Automatic Print" Menu

| Parameters              | Settings                      | Explanation                                                               |
|-------------------------|-------------------------------|---------------------------------------------------------------------------|
| Cancel auto<br>printing | With Print<br>key or ESC P    | If the "PRINT" or "ESC P" key is pressed: Automatic printout is canceled. |
|                         | Off                           | Automatic printout <b>cannot</b> be canceled.                             |
| Auto print              | Standard                      | Model-specific output rate for weight determination < 1 s.                |
| interval                | Every 2<br>display<br>updates | Prints every 2nd value of standard.                                       |
|                         | Interval time*                | The interval time is used as the output rate.                             |
| Interval time           |                               | Defines the interval time.                                                |
| Auto print              | Value w/o ID                  | Prints the weight value without labeling, e.g., "Net" or "G".             |
| format                  | Value*                        | Prints the weight value.                                                  |
|                         | Date, Value                   | Prints the weight value and a time stamp.                                 |

| Parameters  | Settings                    | Explanation                                                                                                    |
|-------------|-----------------------------|----------------------------------------------------------------------------------------------------|
| Used device |                             | Indicates which device is connected at the USB port.                                                               |
| Device /    | SBI                         | Defines the interface protocol.                                                                                    |
| Protocol    | xBPI                        |                                                                                                    |
|             | PC<br>spreadsheet<br>format |                                                                                                    |
|             | PC text<br>format           |                                                                                                    |
|             | Off                         |                                                                                                    |
| Spreadsheet | Decimal<br>separator        | Defines the decimal separator character for the PC spreadsheet format, e.g., decimal point or decimal comma.       |
|             | Output<br>Format            | Defines the output format for the PC spreadsheet format, e.g., only numerical values or text and numerical values. |

## 4.11.12 Parameters in the "Settings / Connections / PC USB" Menu

## 4.11.13 Parameters in the "Settings / Connections / USB" Menu

| Parameters             | Settings               | Explanation                                                                                                    |
|------------------------|------------------------|----------------------------------------------------------------------------------------------------|
| Used device            |                        | Indicates which device is connected at the USB port.                                                                                                    |
| Device /               | SBI                    | Only visible if an FTDI cable is connected. Defines the connected device or the interface protocol.                                                                                 |
| Protocol               | xBPI                   |                                                                                                    |
|                        | Printer<br>YDP20       |                                                                                                    |
|                        | Printer<br>YDP30       |                                                                                                    |
|                        | Second<br>display      | _                                                                                                    |
|                        | Barcode<br>reader      |                                                                                                    |
|                        | Off                    |                                                                                                    |
|                        | Print to USB<br>memory | <ul> <li>Only visible if a USB storage medium is connected.</li> <li>Activates or deactivates the print function on the USB storage medium.</li> </ul>                              |
|                        | USB memory             | Only visible if a USB storage medium is connected.                                                                                                    |
|                        |                        | <ul> <li>Only visible if a printer is connected.</li> <li>Displays the connected printer.</li> <li>Activates or deactivates the print function on the connected printer.</li> </ul> |
| RS232<br>configuration |                        | Configures the connected FTDI cable.                                                                                                    |

| Parameters           | Settings            | Explanation                                                                        |
|----------------------|---------------------|------------------------------------------------------------------------------------|
| Device /<br>Protocol | SBI                 | Defines the connected device or the interface protocol.                            |
|                      | xBPI                | _                                                                                  |
|                      | Printer YDP20       | _                                                                                  |
|                      | Printer YDP30       | _                                                                                  |
|                      | Second<br>display   |                                                                                    |
|                      | Barcode<br>reader   |                                                                                    |
|                      | Off                 |                                                                                    |
| RS232                | Baudrate            | Configures the RS232 interface.                                                    |
| configuration        | Data bits           | -                                                                                  |
|                      | Parity              |                                                                                    |
|                      | Handshake           |                                                                                    |
| Foot switch          | Print               | If a foot switch is connected: Sets the function that is triggered by pressing the |
| function             | End<br>application  | foot switch.                                                                       |
|                      | Run<br>application  |                                                                                    |
|                      | Zero                | _                                                                                  |
|                      | Tare                |                                                                                    |
|                      | Leveling            |                                                                                    |
|                      | End of ISO /<br>GLP |                                                                                    |
|                      | Off                 | _                                                                                  |

# 4.11.14 Parameters in the "Settings / Connections / RS232" Menu

| Parameters            | Settings  | Explanation                                                                                                    |
|-----------------------|-----------|----------------------------------------------------------------------------------------------------|
| Display<br>brightness | Bright    |                                                                                                    |
|                       | Medium    |                                                                                                    |
|                       | Eco mode* | Energy-saving mode. Reduces the brightness after 2 min. of inactivity. To reactivate the normal brightness: Press any button. |
| Acoustic              | Max       | Sets the device's acoustic signal to "loud".                                                                                  |
| signal                | Medium*   | Sets the device's acoustic signal to "medium".                                                                                |
|                       | Low       | Sets the device's acoustic signal to "low".                                                                                   |
|                       | Off       | Turns the device's acoustic signal off.                                                                                       |
| Display date /        | Off*      | Does <b>not</b> display date/time in the "Weighing range display".                                                            |
| time                  | On        | Displays date/time in the "Weighing range" display.                                                                           |
| Display               | Off*      | Does <b>not</b> display the logged-in user in the "Weighing range display".                                                   |
| current user          | On        | Displays the logged-in user in the "Weighing range display".                                                                  |
| Recall last           | Off*      | Does <b>not</b> display the last weight value.                                                                                |
| value                 | On        | Displays the last weight value.                                                                                               |
| Toggle unit           | On*       | Enables toggling between unit / accuracy via the [Toggle between weight units] button.                                        |
|                       | Off       | Deactivates toggling between unit / accuracy via the [Toggle between weight units] button.                                    |
| Easy filter           | On*       | Activates the [Application filter] button.                                                                                    |
| adaptation            | Off       | Deactivates the [Application filter] button.                                                                                  |
| Application           | Full*     |                                                                                                    |
| settings<br>access    | Read-only |                                                                                                    |

# 4.11.15 Parameters in the "Settings / User Settings" Menu

| Parameters            | Settings | Explanation                                                                                         |
|-----------------------|----------|----------------------------------------------------------------------------------------------------|
| New user              | Name     | Defines the name of the new user. The user name must have a max. of<br>14 characters.               |
|                       | Role     | Defines a role for the new user.                                                                    |
| Change user           | Name     | Changes the name of the user. The user name must have a max. of 14 characters.                      |
|                       | Role     | Changes the role of the user.                                                                       |
|                       |          | Changes the role of the user.                                                                       |
| Delete user           |          | Deletes the selected user.                                                                          |
| Set user<br>password  |          | Defines a new password for the logged-in user. The user password must have a max. of 14 characters. |
| Set admin<br>password |          | Defines the password for the administrator. The admin password must have a max. of 14 characters.   |

#### 4.11.16 Parameters in the "Settings / User Management" Menu

\* Factory setting

### 4.11.17 Parameters in the "Settings / More Settings" Menu

| Parameters             | Settings   | Explanation                                                                                                    |
|------------------------|------------|----------------------------------------------------------------------------------------------------|
| Next<br>maintenance    |            | <ul> <li>Sets a date for the next maintenance.</li> <li>When the date for the maintenance is reached: Triggers a message.</li> </ul> |
| Reset settings         | Yes, reset | Resets the settings to factory settings.                                                                                             |
|                        | No*        | Does <b>not</b> reset the device to factory settings.                                                                                |
| Enable<br>service mode |            | For service only.                                                                                                    |

\* Factory setting

#### 4.11.18 Application Parameters

#### Parameters of the "Mixing" and "Components" Applications

| Parameters | Settings | Explanation                                                   |
|------------|----------|---------------------------------------------------------------|
| Print      | On*      | Activates printing of the individual weights of components.   |
| component  | Off      | Deactivates printing of the individual weights of components. |

#### Parameters of the "Statistics" Application

| Parameters        | Settings | Explanation                                                  |
|-------------------|----------|--------------------------------------------------------------|
| Print             | On*      | Activates the component printout.                            |
| component         | Off      | Deactivates the component printout.                          |
| Automatic<br>tare | On       | Activates automatic taring after the components are saved.   |
|                   | Off*     | Deactivates automatic taring after the components are saved. |

\* Factory setting

#### Parameters of the "Density" Application

| Parameters           | Settings | Explanation                                                                                                    |
|----------------------|----------|----------------------------------------------------------------------------------------------------|
| Density of<br>liquid |          | Defines the density of the buoyancy liquid, e.g., distilled water:<br>- 0.9982 g/cm <sup>3</sup> at 20°C<br>- 0.9980 g/cm <sup>3</sup> at 21°C<br>- 0.9978 g/cm <sup>3</sup> at 22°C |
| Accuracy             | 0-0,000  | Defines the number of decimal places.                                                                                                    |
|                      |          |                                                                                                    |

\* Factory setting

#### Parameters of the "Percent" Application

| Parameters | Settings | Explanation                           |
|------------|----------|---------------------------------------|
| Reference  |          | Defines the reference percentage.     |
| Accuracy   | 0-0,000  | Defines the number of decimal places. |
|            |          |                                       |

\* Factory setting

#### Parameters of the "Conversion" Application

| Parameters | Settings | Explanation                                               |  |
|------------|----------|-----------------------------------------------------------|--|
| Factor     |          | Defines a factor by which the weight value is multiplied. |  |
| Accuracy   | 0-0,000  | Defines the number of decimal places.                     |  |

\* Factory setting

#### Parameters of the "Animal Weighing" Application

| Parameters   | Settings | Explanation                         |
|--------------|----------|-------------------------------------|
| Measurements |          | Defines the number of measurements. |

| Parameters  | Settings  | Explanation                                                                                                    |  |
|-------------|-----------|----------------------------------------------------------------------------------------------------|--|
| Instability | _///      | Sets the intensity of the "Animal activity" to "very active". Recommended for very active movements of the sample. |  |
|             | _//       | Sets the intensity of the "Animal activity" to "medium". Recommended for medium movements of the sample.*          |  |
|             | _^_       | Sets the intensity of the "Animal activity" to "calm". Recommended for minor movements of the sample.              |  |
| Start       | Automatic | Sets the trigger to start the "Animal weighing" application to "automatic".                                        |  |
|             | Manual*   | The "Animal weighing" application must be manually selected in the start screen.                                   |  |

\* Factory setting

#### Parameters of the "Checkweighing" Application

| Parameters | Settings | Explanation                        |  |
|------------|----------|------------------------------------|--|
| Min        |          | Defines the lower limit (minimum). |  |
| Max        |          | Defines the upper limit (maximum). |  |

\* Factory setting

#### Parameters of the "Peak hold" Application

| Parameters | Settings             | Explanation                                     |  |
|------------|----------------------|-------------------------------------------------|--|
| Apply      | At stability*        | Peak holds are applied when there is stability. |  |
|            | Without<br>stability | Peak holds are applied without stability.       |  |

\* Factory setting

#### Parameters of the "Counting" Application

| Parameters                                        | Settings   | Explanation                                                                                                    |  |
|---------------------------------------------------|------------|----------------------------------------------------------------------------------------------------|--|
| Reference Defines the number of reference pieces. |            | Defines the number of reference pieces.                                                                                                    |  |
| Accuracy                                          | Normal*    |                                                                                                    |  |
|                                                   | 10-fold    |                                                                                                    |  |
| Optimize                                          | Automatic* | Activates the automatic reference sample updating. The average piece weight is<br>recalculated every time the reference sample is updated automatically. The basis<br>for the calculation is increased every time a new sample is placed. This increases<br>the counting accuracy of the reference and with it the result. |  |
|                                                   | Off        | Deactivates automatic reference sample updating.                                                                                                    |  |

| Parameters | Settings | Explanation                       |
|------------|----------|-----------------------------------|
| Print      | On*      | Activates the component printout. |

#### Parameters of the "Pipette Test" Application

| T di di li cers | Settings  |                                                   |  |
|-----------------|-----------|---------------------------------------------------|--|
| Print           | On*       | Activates the component printout.                 |  |
| component       | Off       | Deactivates the component printout.               |  |
| Apply           | Automatic | Automatically saves the weight value.             |  |
|                 | Manual*   | Saves the weight value after manual confirmation. |  |

\* Factory setting

# 4.11.19 Unit Toggling Parameters "Unit / Accuracy"

| Settings                                                                                         | Explanation                                                                                                    |
|--------------------------------------------------------------------------------------------------|----------------------------------------------------------------------------------------------------|
| g*, kg, ct,<br>lb,oz, ozt, tlh,<br>tlt, GN, dwt,<br>mg, /lb, tlc,<br>mom, Kt, tol,<br>bat, MS, N | Defines the unit of the weight value.                                                                                                    |
| All digits on                                                                                    | Shows all available decimal places.                                                                                                    |
| Last digit off                                                                                   | Does <b>not</b> show the last available decimal place.                                                                                          |
|                                                                                                  | Settings<br>g*, kg, ct,<br>lb,oz, ozt, tlh,<br>tlt, GN, dwt,<br>mg, /lb, tlc,<br>mom, Kt, tol,<br>bat, MS, N<br>All digits on<br>Last digit off |

# 4.12 User Management

#### 4.12.1 User Profiles

In the factory, 3 user profiles are defined for the device: Administrator, Supervisor, and Operator. The user profiles are assigned rights for operating the device. If user profiles are assigned: A user profile must be selected after switching on the device. Different setting options and functions are displayed in the main menu depending on the user profile.

| Setting options / functions                   | Administrator | Supervisor                 | Operator                   |
|-----------------------------------------------|---------------|----------------------------|----------------------------|
| Selecting or changing an application          | х             | Х                          | -                          |
| Carrying out an application, e.g., statistics | X             | х                          | X                          |
| Changing settings                             |               |                            |                            |
| Language                                      | x             | Х                          | Х                          |
| Date and time                                 | х             | x (read-only)              | -                          |
| Device info                                   | х             | Х                          | Х                          |
| Cal/adj. settings                             | х             | x (read-only)              | -                          |
| Weighing                                      | х             | x (read-only)              | -                          |
| Printout                                      | x             | x (read-only)              | -                          |
| SBI protocol                                  | х             | x (read-only)              | -                          |
| Connections                                   | х             | x (read-only)              | -                          |
| User settings                                 | х             | Х                          | -                          |
| User management                               | х             | x (set user password only) | x (set user password only) |
| More settings                                 | x             | x (read-only)              | -                          |
| Performing leveling                           | х             | Х                          | Х                          |
| Carrying out calibration and adjustment       | x             | x                          | X                          |

# 5 Installation

# 5.1 Scope of Delivery

| Item                                                | Quantity |
|-----------------------------------------------------|----------|
| Device                                              | 1        |
| Weighing pan                                        | 1        |
| Frame draft shield                                  | 1        |
| Power supply unit with country-specific AC adapters | 1        |
| Shock absorber                                      | 4        |
| Operating Instructions                              | 1        |
|                                                     |          |

# 5.2 Selecting an Installation Site

#### Procedure

Make sure that the following conditions are met at the installation site:

| Condition          | Characteristics                                                                                                    |
|--------------------|----------------------------------------------------------------------------------------------------|
| Ambient conditions | Suitability tested (see<br>Chapter 14.1, page 47 for<br>ambient conditions)                                                                                                    |
| Setup surface      | <ul> <li>Stable, even surface with<br/>little vibration</li> <li>Sufficient space for the<br/>device (for space<br/>requirements, see Chapter<br/>"14.10 Device Dimensions",<br/>page 50)</li> <li>Sufficient load-bearing<br/>capacity for the device and<br/>peripheral devices (see<br/>Chapter "14.12 Metrological<br/>Data", page 51 for<br/>device weight)</li> </ul> |

# 5.3 Unpacking the Device

#### Procedure

- Unpack the device.
- ▶ Install the device at the intended installation site.
- We recommend keeping the original packaging to return the device securely and appropriately, e.g. for repairs.

## 5.4 Removing the Transport Lock

Procedure

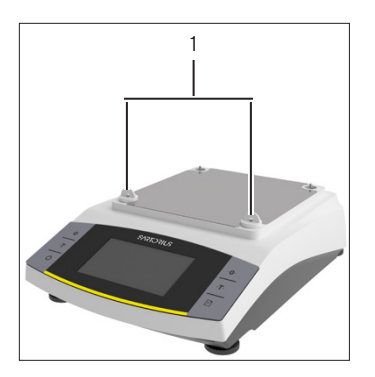

 Remove the transport locks (1) and retain them for later use.

# 5.5 Mounting the Device

Procedure

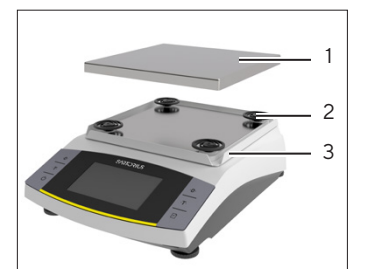

- Place the frame draft shield (3) on the balance.
- Attach the four shock absorbers (2).
- Place the weighing pan (1) on top.

# 5.6 Acclimatizing

When a cold device is brought into a warmer area: The temperature difference can lead to condensation of humidity in the device (moisture formation). Moisture in the device can lead to malfunctions.

#### Procedure

Allow the device to acclimatize for approx. 2 hours at the installation site. Ensure that the device is disconnected from the power supply during that time.

# 6.1 Installing the Power Supply Unit

6.1.1 Assembling the Power Supply Unit

| Item number on<br>packaging | Power supply unit YEPS01-15VOW<br>with connection cable and country-<br>specific power plug adapters<br>(packed in PE bag with printed<br>country identification, e.g. EU) |
|-----------------------------|----------------------------------------------------------------------------------------------------|
| YEPSO1-PS8                  | USA and Japan (US+JP), Europe and<br>Russia (EU+RU), Great Britain (UK),<br>India (IN), South Africa (ZA),<br>Australia (AU), China (CN)                                   |
| YEPS01-PS9                  | Argentina (AR), Brazil (BR),<br>Korea (KR)                                                                                                    |
| YEPS01-PS10                 | China (CN)                                                                                                    |

#### Procedure

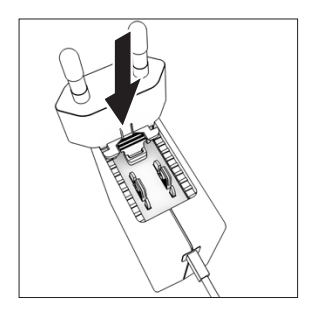

- Select the country-specific power plug adapter. The power plug adapter must be suitable for use with the wall outlet at the installation site.
- Insert the power plug adapter into the power supply unit. The grooved button must be facing upwards.
- Push the power plug adapter as far as you can until it clicks into place.
- Check whether the power plug adapter is securely locked in place by pulling it gently.
- ▷ If the power plug adapter does not move: It is locked in place.

## 6.1.2 Dismantling the Power Plug Adapter

#### Procedure

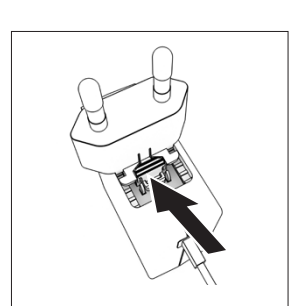

- Press the grooved button from above and pull back on the power plug adapter.
- Push the power plug adapter out of the power supply unit and remove it.

# 6.2 Connecting the Power Supply

- A WARNING Severe injuries caused by using defective power supply cables! Check the power supply cable for damage, e.g., cracks in the insulation.
   If required: Contact Sartorius Service.
- Check whether the country-specific power plug matches the power connections at the installation site.
  - If required: Replace the country-specific power plug adapter.
- NOTICE Damage to the device due to excessive input voltage! Check whether the voltage specifications on the manufacturer's ID label match those of the power supply at the installation site.
  - If the input voltage is too high: Do not connect the device to the power supply.
  - Contact Sartorius Service.
- Connect the plug to the "Power Supply" connection.
- Connect the mains plug to the wall outlet (mains voltage) at the installation site.

# 7 System Settings

# 7.1 Performing System Settings

Default settings can be adjusted for the device and the applications in order to align with the ambient conditions and individual operating requirements. You can change the settings at any time.

The following settings are necessary to operate the device together with connected components:

- Set up the communication of the connected devices
- Set up additional components

When using the device for the first time and after resetting the device settings, the installation assistant starts. This assists with the following settings:

- Set the menu language
- Set the date and time

#### Procedure

- Press the [Main menu] button.
- ▶ To adjust settings: Open the desired menu.
- Select and confirm the desired parameter (parameters, see Chapter "4.10 "Main Menu" Menu Structure", page 17).
- Exit the menu.

# 7.2 Setting the Calibration and Adjustment

#### 7.2.1 Switching the isoCAL Function On or Off (Only Model I- x)

When using the isoCAL function, the device performs an automatic time- and temperature-dependent internal calibration and adjustment.

Depending on the device model, other temperature ranges may apply for ensuring metrological data when the isoCAL function is switched off (see Chapter "14.1 Ambient Conditions", page 47).

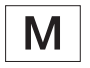

If this relates to a conformity-assessed device in legal metrology: In some cases it is **not** possible to switch off the isoCAL function.

#### Procedure

- ▶ Open the main menu.
- Open the "Settings" / "Cal.-/adj. settings" / "isoCAL" menu.
- To set the automatic start of the isoCAL function: Select "Automatic" setting.
- ► To set the manual start of the isoCAL function: Select the "Info, manual start" setting.
- To switch off the isoCAL function: Select the "OFF" setting.

## 7.3 Editing User Management

#### 7.3.1 Setting and Changing Admin Password

#### Requirements

The "Administrator" is logged into the device.

- Open the "Settings" / "User management" / "Set admin password" menu.
- Press the [...] button.
- $\triangleright$  The input screen for the admin password is displayed.
- Enter the desired password in the input field and confirm with the [Confirm] button.
- The input screen for the user password is displayed again.
- Enter the password in the input field a second time and confirm with the [Confirm] button.
- Press the [Confirm] button.

## 7.3.2 Creating User Profiles

User profiles can be created to prevent unauthorized personnel from making changes to the system settings of the balance. User profiles can only be created by the administrator.

#### Requirements

The "Administrator" is logged into the device.

#### Procedure

- Open the "Settings" / "User management" / "New user" menu.
- To assign a user name: Press the [...] button in the "Name" column.
- $\triangleright$  The input screen for the user name is displayed.
- Enter the desired user name in the input field and confirm with the [Confirm] button.
- To assign a role for the created user: Press the [Operator] button or the [Supervisor] button in the "Role" column.
- Confirm the inputs with the [Confirm] button.

#### 7.3.3 Modifying Users

#### Requirements

The "Administrator" is logged into the device.

#### Procedure

- Open the "Settings" / "User management" / "Modify user" menu.
- ► To modify a user: Click on the desired user name and confirm the selection with the [Confirm] button.
- To modify the user name: Press the [...] button in the "Name" column.
- $\triangleright$  The input screen for the user name is displayed.
- Enter the desired user name in the input field and confirm with the [Confirm] button.
- To assign a new role for the created user: Press the [Operator] button or the [Supervisor] button in the "Role" column.
- Confirm the inputs with the [Confirm] button.

## 7.3.4 Deleting Users

#### Requirements

The "Administrator" is logged into the device.

#### Procedure

- Open the "Settings" / "User management" / "Delete user" menu.
- Click on the desired user and confirm the selection with the [Confirm] button.

#### 7.3.5 Assigning and Changing User Password

#### Requirements

The user is logged into his/her own user profile on the device.

- Open the "Settings" / "User management" / "Set user password" menu.
- Press the [...] button.
- $\triangleright$  The input screen for the password is displayed.
- Assign a password and confirm with the [Confirm] button.
- $\triangleright$  The input screen for the password is displayed again.
- Enter the password a second time and confirm with the [Confirm] button.

# 8 Operation

# 8.1 Switching the Device On/Off (Standby)

#### Requirements

The device is connected to the power supply.

#### Procedure

- ▶ NOTICE Pointed or sharp-edged objects may damage the operating display! Only touch the operating display with your fingertips.
- ▶ To switch the device on: Press the [On/Off] button.
- ► To switch the device to standby mode: Press and hold the [On/Off] button.

# 8.2 Waiting for the Warm-up Time

In order to provide accurate weighing results, the device must have reached the necessary operating temperature. The operating temperature is reached after the warm-up time. The warm-up time starts when the device is switched on.

#### Procedure

- Switch on the device.
- Wait until the operating temperature is reached (for warm-up time, see Chapter "14.8 Warm-up Time", page 49).

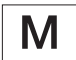

The warm-up time must be observed for a conformity-assessed device, otherwise the weight values cannot be used.

# 8.3 User Login

If user profiles are created: A user login is required every time the device is switched on.

#### Procedure

Switch on the device.

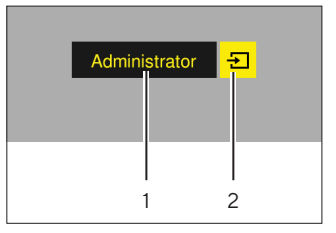

- Press the user profile selection (1).
- Select a user profile, e.g., Administrator.
- Press the [Apply] button (2).
- ▷ If a password is assigned: The input screen for the password opens.
- Enter the password and confirm with the [Confirm] button.
- To log in a different user: Press the [On/Off] button.
   The device is in standby mode.
  - ▶ Press the [On/Off] button.
  - $\triangleright$  The device is switched on.
  - ▷ User Management is displayed.
  - Log in a new user.

## 8.4 Leveling the Device with an Electronic Level Indicator

Unevenness at the installation site of the device may result in incorrect weighing results. Leveling the balance compensates for unevenness at the installation site by twisting the front leveling feet of the balance.

#### Procedure

▶ Follow the instructions of the Leveling Wizard.

#### 8.4.1 Level Indicator Test

The level indicator test is used to check the movement of the level indicator. The level indicator must be positioned at three different places during the level indicator test. The level indicator is positioned by rotating the front leveling feet.

- Open the main menu.
- Press the "Leveling" button
- Press "Level test".
- ▶ Follow the Level Indicator Wizard's instructions.

# 8.5 Overview of Calibration and Adjustment

During calibration, a calibration weight is used to determine the deviation of the displayed value from the actual value. The subsequent adjustment eliminates this deviation. We recommend regular calibration and adjustment:

- Daily, every time the device is switched on
- After every leveling
- After changing the ambient conditions (temperature, humidity, or air pressure)
- After setting the device up at a new installation site

# 8.5.1 Calibrating and Adjusting Device with isoCAL Function (Only Model I-1x)

Triggers for the automatic start of the isoCAL function are:

- The ambient temperature has changed since the last adjustment process.
- The interval time has been exceeded.
- If this relates to a conformity-assessed model: The device has been disconnected from the power supply since the last adjustment.

#### Requirements

- The automatic or manual start of the isoCal function is set in the menu (see Chapter "7.2.1 Switching the isoCAL Function On or Off (Only Model I- x)", page 37).
- The device is **not** in the main menu.
- The load on the weighing pan remains unchanged for 2 minutes.
- The load on the weighing pan amounts to no more than 2% of the maximum load.
- The device does **not** register an input for 2 minutes.

#### Procedure

- If the automatic start of the isoCAL function is triggered: The isoCAL function automatically starts calibration and adjustment.
- If the manual start of the isoCAL function is triggered: The [isoCAL] button is highlighted orange.
   Press the [isoCAL] button.
- ▷ Internal calibration and adjustment are carried out.
- $\triangleright$  The report is displayed.

# 8.5.2 Performing Internal Calibration and Adjustment

#### Procedure

- Open the main menu.
- Press the [CAL] button and select the "CAL-Intern" setting.
- ▷ Internal calibration and adjustment are carried out.
- $\triangleright$  The report is displayed.

# 8.5.3 Performing External Calibration and Adjustment

#### Procedure

- Open the main menu.
- Press the [CAL] button and select the "CAL-Extern" setting.
- ▶ Follow the Calibration Wizard's instructions.
- ▷ External calibration and adjustment are carried out.
- $\triangleright$  The report is displayed.

## 8.6 Setting or Changing an Application

#### Procedure

- Select an application in the main menu. To do so, press a button, e.g., [Statistics].
- ▶ To exit the main menu: Press the [Back] button.
- ▶ The application is active.

# 8.7 Running Applications (Examples)

# 8.7.1 Running the "Toggle Between Weight Units" Application

The "Toggle between weight units" application enables the user to switch between the different units and adjust the decimal place settings during the weighing process.

#### Requirements

- The "Toggle between weight units" function is activated in the main menu.
- The weight value is valid.

Procedure

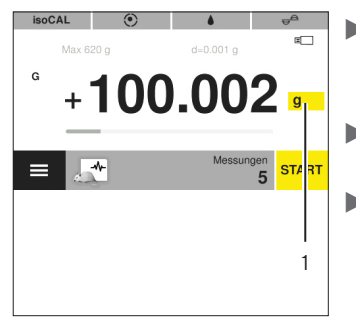

- Press the [Toggle between weight units] button (1).
- Set the unit and the accuracy.
   Confirm with the
  - [Confirm] button.

#### 8.7.2 Running the "Statistics" Application

The following values are saved and analyzed:

- Number of components
- Mean value
- Standard deviation
- Variation coefficient sum of all values
- Lowest value (minimum)
- Highest value (maximum)
- Spread: Difference between maximum and minimum

#### Requirements

- A printer or a PC is connected and configured.
- The "Statistics" application is selected.

#### Procedure

- Place a sample on the weighing pan.
- ► To save the weight value: Press the [Apply] button.
- The position of the saved value is displayed, e.g., "Component 1".
- $\triangleright$  The recording of the statistics starts.
- Remove the sample being weighed.
- ► To save the next value: Place a new sample on the weighing pan and press the [Apply] button.
- To display the statistical analysis: Press the [Report] button.
- To print the statistical analysis: Press the [Print] button.
- To exit the application and delete the saved values: Press the [End] button.

# 8.7.3 Running the SQmin Minimum Initial Weight Application

The SQmin application compares the current weight value with a defined minimum initial weight. The defined minimum initial weight is defined in a quality assurance system, for example. This ensures that the weight values are above the defined minimum initial weights and thus meet the requirements of the United States Pharmacopeia (USP)

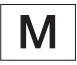

SQmin is not the same as the minimum load "Min" in legal metrology.

#### Requirements

- The SQmin application must only be set up and activated by Sartorius Service.
- The "SQmin" application is activated.

#### Procedure

- Place a sample on the weighing pan.
- If a red SQmin value is displayed: The weight value is less than the defined minimum initial weight. The weight value is displayed in gray. The weight value cannot be saved and cannot be printed out in applications (depending on the setting in the "Safety level" menu).

# 8.8 Printing Weight Result With ID

Identifiers, e.g., device ID, batch ID, and sample ID, can be assigned to the device, the sample, and to a batch. The ID numbers are exported during ISO / GLP printout.

Requirements

- The ISO / GLP printout is activated in the "Settings" / "Printout" / "Manual print" / "ISO / GLP printout" menu.
- The device ID is set in the "Settings" / "Printout" / "IDs" / "Set device ID" menu.
- A printer or a PC is connected and configured.

- ► Carry out weighing.
- Press the [Start GLP] button.
- If the "Batch ID" function is activated: Enter a batch ID.
- If the "Sample ID" function is activated: Enter a sample ID.
- The GLP header is printed with the device ID, the batch ID, the sample ID, and the current weight value.
- ▶ To exit the GLP printout: Press the [Exit GLP] button.
- $\triangleright$  The GLP footer is printed.

# 9 Cleaning and Maintenance

9.1 Detaching the Frame Draft Shield and Weighing Pan

#### Requirements

The device is disconnected from the power supply.

Procedure

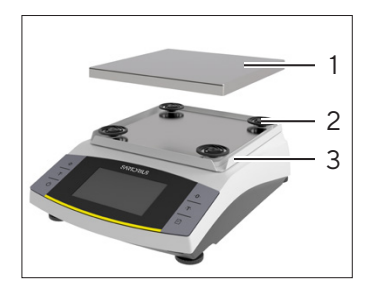

Remove the weighing pan (1), the four shock absorbers (2), and the frame draft shield (3).

# 9.3 Attaching the Frame Draft Shield and Weighing Pan

#### Procedure

- Put the frame draft shield, the four shock absorbers, and the weighing pan into place.
- Connect the device to the power supply (see Chapter 6.2, page 36).

## 9.4 Maintenance Schedule

| Interval      | Component | Action               |
|---------------|-----------|----------------------|
| Regularly;    | Device    | Perform a functional |
| depending on  |           | test of the device.  |
| the operating |           | Contact Sartorius    |
| conditions    |           | Service for this.    |

## 9.5 Software Update

For a software update, contact Sartorius Service.

# 9.2 Cleaning the Device

- ▶ Disconnect the device from the power supply.
- Only use suitable cleaning agents and cleaning procedures and observe the product information for the cleaning agent used (for cleaning agent, see Chapter "14.7 Cleaning Agent", page 49).
- Remove dust and powdery sample residue with a brush or hand-held vacuum cleaner.
- Wipe the device and the associated components with a slightly damp cloth. Use a mild soapy solution or a suitable cleaning agent for more severe contamination.

# 10 Malfunctions

# 10.1 Warning Messages

| Warning message | Fault                                                                            | Cause                                                                                | Remedy                                                                                | Chapter,<br>page |
|-----------------|----------------------------------------------------------------------------------|--------------------------------------------------------------------------------------|---------------------------------------------------------------------------------------|------------------|
| APP.ERR.        | The device has measured an invalid                                               | The applied weight is too<br>low.                                                    | Increase the applied weight to more than the minimum                                  |                  |
|                 | weight value.                                                                    | The weight value is negative.                                                        | load.                                                                                 |                  |
|                 |                                                                                  | <b>No</b> sample has been placed on the balance.                                     | Place the sample on the balance.                                                      |                  |
| DIS.ERR.        | The value to be<br>output <b>cannot</b> be<br>shown in the<br>operating display. | The data to be displayed<br>is <b>not</b> compatible with the<br>set display format. | Adjust the display settings,<br>e.g., resolution, unit,<br>decimal places.            |                  |
| HIGH or ERR 55  | The device is overloaded.                                                        | The device's maximum<br>weighing capacity has<br>been exceeded.                      | Reduce the applied weight<br>to below the device's<br>maximum weighing<br>capacity.   |                  |
| LOW or ERR 54   | The modulation of<br>the weighing<br>converter inside the<br>device is too low.  | <b>No</b> weighing pan has<br>been placed on the<br>balance.                         | Insert the weighing pan<br>into the device and switch<br>the device off and on again. |                  |
|                 |                                                                                  | A previously forgotten<br>weight was removed after<br>starting the device.           |                                                                                       |                  |
|                 |                                                                                  | An error exists in the<br>weighing system or in the<br>device electronics.           | Contact Sartorius Service.                                                            |                  |
| COMM.ERR.       | The device is <b>not</b><br>receiving any weight<br>values.                      | <b>No</b> communication exists between the control unit and the weigh cell.          | Wait until the control unit<br>restores the<br>communication with the<br>weigh cell.  |                  |
|                 |                                                                                  |                                                                                      | If the problem occurs again:<br>Contact Sartorius Service.                            |                  |
| PRT.ERR.        | The [Print] button is locked.                                                    | The data interface for<br>print output is set to xBPI                                | Reset the menu to the factory settings.                                               |                  |
|                 |                                                                                  | mode.                                                                                | If the problem occurs again:<br>Contact Sartorius Service.                            |                  |
| SYS.ERR.        | The system data is faulty.                                                       | A memory error exists in the control unit.                                           | Switch the device off and on again.                                                   | 8.1, 39          |
|                 |                                                                                  |                                                                                      | If the problem occurs again:<br>Contact Sartorius Service.                            |                  |
|                 |                                                                                  |                                                                                      |                                                                                       |                  |

| Warning message                                                                                         | Fault                                                             | Cause                                                                                                    | Remedy                                                                                                | Chapter,<br>page |
|----------------------------------------------------------------------------------------------------|-------------------------------------------------------------------|----------------------------------------------------------------------------------------------------|----------------------------------------------------------------------------------------------------|------------------|
| ERR 10                                                                                                  | Taring is <b>not</b> possible.                                    | The device <b>cannot</b> be<br>manually tared because<br>an application program<br>has the tare memory<br>reserved.                         | To release the tare memory:<br>Exit the application<br>program with the [End]<br>button.              |                  |
| ERR 11                                                                                                  | The weight value<br><b>cannot</b> be saved in<br>the tare memory. | The weight value is negative or "zero".                                                                                                    | Check the sample being<br>weighed.<br>Zero the device before<br>placing the sample on the<br>balance. |                  |
| Low voltage of<br>battery of the<br>internal clock<br>module: The date<br>and time may be<br>incorrect. |                                                                   | The battery is nearly<br>empty.                                                                                                    | Contact Sartorius Service.                                                                            |                  |
| Calibration canceled                                                                                    | The device <b>cannot</b><br>be adjusted when<br>starting the      | The device was <b>not</b> zeroed before calibration.                                                                                        | Zero the device.<br>Check the preload and set<br>if necessary.                                        |                  |
|                                                                                                    | calibration function<br>due to a zero point                       | The device is loaded.                                                                                                    | Remove the sample from the weighing pan.                                                              |                  |
|                                                                                                    | of leveling<br>(conformity-assessed                               | The balance drifts too far.                                                                                                    | Allow to warm up. Re-align the device.                                                                |                  |
|                                                                                                    | models).                                                          | The internal motor weight unit is defective.                                                                                                | Contact Sartorius Service.                                                                            |                  |
|                                                                                                    |                                                                   | Conformity-assessed<br>models: The device is not<br>leveled.                                                                                |                                                                                                    |                  |
| The balance<br>needs to be<br>adjusted!                                                                 |                                                                   | The device needs to be calibrated and adjusted.                                                                                             | Calibrate and adjust the device.                                                                      | 7.2, 37          |
| Remaining time in<br>minutes: xx                                                                        |                                                                   | The device is in the warm-<br>up phase and has <b>not</b> yet<br>reached its operating<br>temperature.<br>xx = remaining time in<br>minutes | Comply with the warm-up<br>time after switching the<br>device on.                                     | 14.8, 49         |
| Weight value is invalid                                                                                 |                                                                   | The displayed value is invalid.                                                                                                    | Zero the device.                                                                                      |                  |
| The balance<br>needs to be<br>leveled!                                                                  |                                                                   | The device is not leveled.                                                                                                    | Level the device.                                                                                     | 8.4, 39          |

# 10.2 Troubleshooting

| Fault                                                                                           | Cause                                                                                                 | Remedy                                              | Chapter,<br>page |
|-------------------------------------------------------------------------------------------------|----------------------------------------------------------------------------------------------------|-----------------------------------------------------|------------------|
| The operating display is blank.                                                                 | The device is disconnected.                                                                           | Check the connection to the power supply.           |                  |
|                                                                                                 | The power supply unit is <b>not</b> connected.                                                        | Connect the power supply cable to the power supply. |                  |
| The displayed weight value changes                                                              | The installation site is unstable.                                                                    | Adjust the parameter for the ambient temperatures.  |                  |
| constantly.                                                                                     |                                                                                                    | Change the installation site.                       |                  |
|                                                                                                 | A foreign object is positioned<br>between the weighing pan and<br>the housing.                        | Remove the foreign object.                          |                  |
| The weight readout<br>displayed by the device                                                   | The device has <b>not</b> been calibrated and adjusted.                                               | Calibrate and adjust the device.                    | 7.2, 37          |
| is obviously wrong.                                                                             | The device was <b>not</b> tared before weighing.                                                      | Tare the device.                                    |                  |
| For a conformity-<br>assessed device: The<br>[ <b>Invalid</b> weight value]<br>display appears. | The cause of this fault is<br>displayed after pressing the<br>[ <b>No</b> valid weight value] button. |                                                     |                  |

# 11 Decommissioning

# 11.1 Decommissioning the Device

Procedure

- ▶ Turn the device off.
- ▶ Disconnect the device from the power supply.
- Disconnect the device from all connected devices and all accessories, e.g. printer.
- Clean the device (see Chapter 9.2, page 42).

# 12 Storage and Shipping

# 12.1 Storage

#### Procedure

- Turn the device off.
- Disconnect the device from the power supply.
- Disconnect the device from all connected devices, e.g. printer.
- Store the device according to the ambient conditions (see Chapter 14.1, page 47).

## 12.2 Returning the Device and Parts

Defective devices or parts can be sent back to Sartorius. Returned devices must be clean, decontaminated, and properly packed.

Transport damage as well as measures for subsequent cleaning and disinfection of the device or parts by Sartorius shall be charged to sender.

Devices contaminated with hazardous materials, e.g. harmful biological or chemical substances, will **not** be accepted for repair or disposal. The devices must be decontaminated before shipping (for decontamination, see Chapter "13.1 Decontaminating the Device", page 46).

#### Procedure

- ▶ Turn the device off.
- Disconnect the device from the power supply.
- Contact Sartorius Service for instructions on how to return devices or parts (please refer to www.sartorius.com).
- Pack the device and its parts properly for return, e.g. in their original packaging.

# 13 Disposal

# 13.1 Decontaminating the Device

The device does **not** contain any hazardous materials that necessitate special disposal measures. If the device has come into contact with hazardous substances: Steps must be taken to ensure proper decontamination and declaration.

#### Procedure

If the device has come into contact with hazardous substances: Decontaminate the device. The operator of the device is responsible for adhering to local government regulations on the proper decontamination and declaration for transport and disposal.

# 13.2 Disposing of Device and Parts

The device and the device accessories must be disposed of properly by disposal facilities.

A lithium cell battery, type CR2O32, is installed inside the device. Batteries must be disposed of properly by disposal facilities.

The packaging is made of environmentally friendly materials that can be used as secondary raw materials.

#### Requirements

The device has been decontaminated.

- Dispose of the device. Follow the disposal instructions on our website (www.sartorius.com).
- Inform the disposal facility that there is a lithium cell battery, type CR2032, installed inside the device.
- Dispose of the packaging in accordance with local government regulations.

# 14 Technical Data

# 14.1 Ambient Conditions

|                                                                     | Unit | Value     |  |
|---------------------------------------------------------------------|------|-----------|--|
| Installation site: For indoor use only, max. height above sea level | m    | 3000      |  |
| Temperature                                                         |      |           |  |
| In operation                                                        | °C   | +5 - +40  |  |
| To ensure the metrological data                                     | °C   | +10 - +30 |  |
| Storage and transport                                               | °C   | -10 - +60 |  |
| Relative humidity**                                                 |      |           |  |
| At temperatures up to 31°C, <b>non</b> -condensing                  | %    | 15 - 80   |  |
| At temperatures of 31°C to 40°C, decreasing linearly                | %    | > 50      |  |
| No heat from heating systems or direct sunlight                     |      |           |  |
| No electromagnetic fields                                           |      |           |  |

\* For conformity-assessed (verified) balances in accordance with EU requirements, refer to the information on the balance.

\*\* For conformity-assessed (verified) balances in accordance with EU requirements, the legal regulations apply.

# 14.2 Contamination Type, Overvoltage Category, and Protection Class

|                                               | Unit | Value |
|-----------------------------------------------|------|-------|
| Pollution level according to IEC 61010-1      |      | 2     |
| Overvoltage category according to IEC 60664-1 |      |       |

# 14.3 Power Supply

Only by Sartorius power supply unit YEPS01-15V0W

#### 14.3.1 Power Supply Unit

|                                                | Unit            | Value              |
|------------------------------------------------|-----------------|--------------------|
| Type: Sartorius power supply unit YEPS01-15VOW |                 |                    |
| Primary                                        |                 |                    |
| Voltage                                        | V <sub>AC</sub> | 100 – 240 V (±10%) |
| Frequency                                      | Hz              | 50 - 60            |
| Current consumption, maximum                   | А               | 0.2                |
| Secondary                                      |                 |                    |
| Voltage                                        | V <sub>DC</sub> | 15                 |
| Current, maximum                               | А               | 0.53               |
| Short-circuit protection                       |                 | Electronic         |
| Protection class according to IEC 60950-1      |                 | II                 |
| Pollution level according to IEC 61010-1       |                 | 2                  |
| Overvoltage category according to IEC 60664-1  |                 | I                  |
| Other data: See label on the power supply unit |                 |                    |

# 14.4 Electromagnetic Compatibility

| Interference resistance:                                                                                            |
|----------------------------------------------------------------------------------------------------|
| Suitable for use in industrial areas                                                                                |
| Transient emissions:                                                                                                |
| Class B                                                                                                    |
| Suitable for use in residential areas and areas that are connected to a low voltage network that also supplies res- |

idential buildings.

# 14.5 Backup Battery

|                                           | Unit  | Value |
|-------------------------------------------|-------|-------|
| Lithium battery, type CR2032              |       |       |
| Service life at room temperature, minimum | Years | 10    |

#### 14.6 Materials

| Housing: Polybutylene terephthalate (PBT) |  |
|-------------------------------------------|--|
| Control unit: Glass                       |  |

Draft shield: Glass / polybutylene terephthalate (PBT)

## 14.7 Cleaning Agent

No corrosive or scouring components

No chlorine or chloride-containing components

No solvents

Suitable for the device materials

## 14.8 Warm-up Time

| Device, approx. h 2 |  |
|---------------------|--|

## 14.9 Interfaces

#### 14.9.1 Specifications for the USB-C Interface

Communication: USB host

Connectable devices: Sartorius printer, Sartorius second display, FTDI cable, or USB stick (max. 32 GB with FAT32 format)

#### 14.9.2 Specifications for the PC-USB Interface

Communication: USB device

Connectable devices: PC

#### 14.9.3 Specifications of the RS232 Interface

# Type of interface: Serial interface Interface operation: Full duplex Level: RS232 Connection: D-sub connector, 9-pin Maximum cable length: 10 m Din assignment

Pin assignment

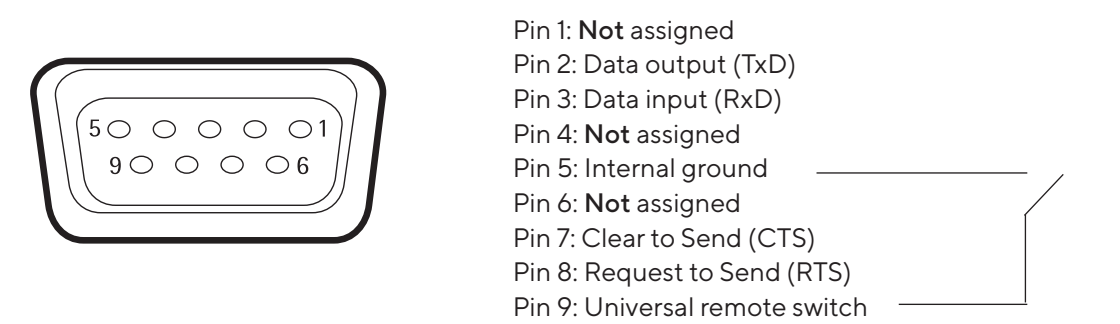

# 14.10 Device Dimensions

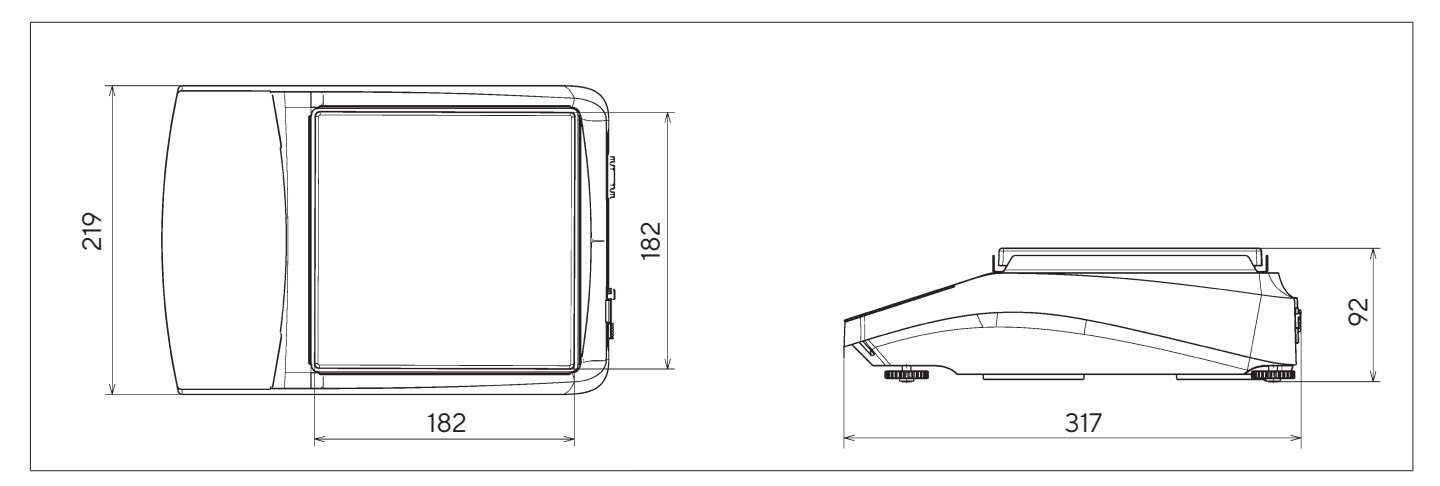

Fig. 8: Device dimensions in mm

# 14.11 Gross Weight

|                                                                                  | Unit | Value |
|----------------------------------------------------------------------------------|------|-------|
| Devices with internal calibration and adjustment function (I-x)                  | kg   | 7.00  |
| Devices without internal calibration and adjustment function                     | kg   | 5.10  |
| Conformity-assessed devices without internal calibration and adjustment function | kg   | 5.40  |

# 14.12 Metrological Data

## 14.12.1 Models BCA6202 | BCA4202 | BCA3202

|                                                                                |            | BCA6202I-1x  <br>BCA6202-1x | BCA4202I-1x  <br>BCA4202-1x | BCA3202I-1x  <br>BCA3202I-1x |
|--------------------------------------------------------------------------------|------------|-----------------------------|-----------------------------|------------------------------|
|                                                                                | Unit       | Value                       | Value                       | Value                        |
| Scale interval (d)                                                             | mg         | 10                          | 10                          | 10                           |
| Maximum capacity (Max)                                                         | g          | 6,200                       | 4,200                       | 3,200                        |
| Repeatability                                                                  |            |                             |                             |                              |
| At 5%, typical value                                                           | mg         | 5                           | 5                           | 5                            |
| At approx. the maximum load, typical value                                     | mg         | 10                          | 10                          | 10                           |
| Linearity deviation                                                            |            |                             |                             |                              |
| Limits                                                                         | ± mg       | 20                          | 20                          | 20                           |
| Typical value                                                                  | ± mg       | 6                           | 6                           | 6                            |
| Sensitivity drift between +10°C and +30°C                                      | ±<br>ppm/K | 2                           | 2                           | 2                            |
| Tare maximum capacity (subtractive)                                            |            | <100% of maximum capacity   |                             |                              |
| isoCAL (only for I-1x models):                                                 |            |                             |                             |                              |
| Temperature change                                                             | K          | 2                           | 2                           | 2                            |
| Time interval                                                                  | h          | 6                           | 6                           | 6                            |
| Only for models with approval:                                                 |            |                             |                             |                              |
| Accuracy class                                                                 |            | II                          | II                          | II                           |
| Туре                                                                           |            | BC-AE                       | BC-AE                       | BC-AE                        |
| Verification scale interval (e)                                                | mg         | 100                         | 100                         | 100                          |
| Minimum load (Min)                                                             | mg         | 500                         | 500                         | 500                          |
| Minimum initial weight according to USP (United States Pharmacopeia), Chap. 41 |            |                             |                             |                              |
| Optimum minimum initial weight                                                 | g          | 8.2                         | 8.2                         | 8.2                          |
| Typical minimum initial weight                                                 | g          | 10                          | 10                          | 10                           |
| Typical measurement time                                                       | S          | ≤1.0                        | ≤1.0                        | ≤1.0                         |
| Typical stabilization time                                                     | S          | ≤0.9                        | ≤0.9                        | ≤0.9                         |
| Recommended calibration weight                                                 |            |                             |                             |                              |
| External calibrated test weight                                                | g          | 5,000                       | 2,000                       | 2,000                        |
| Accuracy class in accordance with OIML R111-1                                  |            | F1                          | F1                          | F1                           |

## 14.12.2 Models BCA2202 | BCA1202 | BCA822

|                                                                                   |            | BCA2202-1x<br>(x = only S, SAR, SJP, SKR) | BCA22021-1x   BCA 2202-<br>1x (x = only CCN, OIN) | BCA1202-1x<br>(x = only S, SAR, SJP, SKR) | BCA1202I-1x   BCA 1202-<br>1x (x = only CCN, OIN) | BCA822-1x<br>(x = only S, SAR, SJP, SKR) | BCA822I-1x   BCA 822-1x<br>(x = only CCN, OIN) |
|-----------------------------------------------------------------------------------|------------|-------------------------------------------|---------------------------------------------------|-------------------------------------------|---------------------------------------------------|------------------------------------------|------------------------------------------------|
|                                                                                   | Unit       | Value                                     | Value                                             | Value                                     | Value                                             | Value                                    | Value                                          |
| Scale interval (d)                                                                | mg         | 10                                        | 10                                                | 10                                        | 10                                                | 10                                       | 10                                             |
| Maximum capacity (Max)                                                            | g          | 2,200                                     | 2,200                                             | 1,200                                     | 1,200                                             | 820                                      | 820                                            |
| Repeatability                                                                     |            |                                           |                                                   |                                           |                                                   |                                          |                                                |
| At 5%, typical value                                                              | mg         | 5                                         | 5                                                 | 5                                         | 5                                                 | 5                                        | 5                                              |
| At approx. the maximum load, typical value                                        | mg         | 10                                        | 10                                                | 10                                        | 10                                                | 10                                       | 10                                             |
| Linearity deviation                                                               |            |                                           |                                                   |                                           |                                                   |                                          |                                                |
| Limits                                                                            | ± mg       | 20                                        | 20                                                | 20                                        | 20                                                | 20                                       | 20                                             |
| Typical value                                                                     | ± mg       | 6                                         | 6                                                 | 6                                         | 6                                                 | 6                                        | 6                                              |
| Sensitivity drift between +10°C and +30°C                                         | ±<br>ppm/K | 3.5                                       | 2                                                 | 3.5                                       | 2                                                 | 3.5                                      | 2                                              |
| Tare maximum capacity (subtractive)                                               |            | <100%                                     | of maximu                                         | ım capac                                  | ity                                               |                                          |                                                |
| isoCAL (only for I-1x models):                                                    |            |                                           |                                                   |                                           |                                                   |                                          |                                                |
| Temperature change                                                                | К          |                                           | 2                                                 |                                           | 2                                                 |                                          | 2                                              |
| Time interval                                                                     | h          |                                           | 6                                                 |                                           | 6                                                 |                                          | 6                                              |
| Only for models with approval:                                                    |            |                                           |                                                   |                                           |                                                   |                                          |                                                |
| Accuracy class                                                                    |            |                                           | II                                                |                                           |                                                   |                                          | 11                                             |
| Туре                                                                              |            |                                           | BC-AE                                             |                                           | BC-AE                                             |                                          | BC-AE                                          |
| Verification scale interval (e)                                                   | mg         |                                           | 100                                               |                                           | 100                                               |                                          | 100                                            |
| Minimum load (Min)                                                                | mg         |                                           | 500                                               |                                           | 500                                               |                                          | 500                                            |
| Minimum initial weight according to USP<br>(United States Pharmacopeia), Chap. 41 |            |                                           |                                                   |                                           |                                                   |                                          |                                                |
| Optimum minimum initial weight                                                    | g          | 8.2                                       | 8.2                                               | 8.2                                       | 8.2                                               | 8.2                                      | 8.2                                            |
| Typical minimum initial weight                                                    | g          | 10                                        | 10                                                | 10                                        | 10                                                | 10                                       | 10                                             |
| Typical measurement time                                                          | S          | ≤1.0                                      | ≤1.0                                              | ≤1.0                                      | ≤1.0                                              | ≤1.0                                     | ≤1.0                                           |
| Typical stabilization time                                                        | S          | ≤0.9                                      | ≤0.9                                              | ≤0.9                                      | ≤0.9                                              | ≤0.9                                     | ≤0.9                                           |
| Recommended calibration weight                                                    |            |                                           |                                                   |                                           |                                                   |                                          |                                                |
| External calibrated test weight                                                   | g          | 2,000                                     | 2,000                                             | 1,000                                     | 1,000                                             | 500                                      | 500                                            |
| Accuracy class in accordance with OIML R111-1                                     |            | F1                                        | F1                                                | F1                                        | F1                                                | F2                                       | F2                                             |

#### 14.12.3 Models BCA5201 | BCA2201

|                                                                                |            | BCA5201-1x (x = only<br>S, SAR, SJP, SKR) | BCA52011-1×  <br>BCA5201-1× (x = only<br>CCN, OIN) | BCA2201-1x (x = only<br>S, SAR, SJP, SKR) | BCA2201I-1x  <br>BCA2201-1x (x = only<br>CCN, OIN) |
|--------------------------------------------------------------------------------|------------|-------------------------------------------|----------------------------------------------------|-------------------------------------------|----------------------------------------------------|
|                                                                                | Unit       | Value                                     | Value                                              | Value                                     | Value                                              |
| Scale interval (d)                                                             | mg         | 100                                       | 100                                                | 100                                       | 100                                                |
| Maximum capacity (Max)                                                         | g          | 5,200                                     | 5,200                                              | 2,200                                     | 2,200                                              |
| Repeatability                                                                  |            |                                           |                                                    |                                           |                                                    |
| At 5%, typical value                                                           | mg         | 50                                        | 50                                                 | 50                                        | 50                                                 |
| At approx. the maximum load, typical value                                     | mg         | 100                                       | 50                                                 | 100                                       | 50                                                 |
| Linearity deviation                                                            |            |                                           |                                                    |                                           |                                                    |
| Limits                                                                         | ± mg       | 300                                       | 100                                                | 300                                       | 100                                                |
| Typical value                                                                  | ± mg       | 100                                       | 60                                                 | 100                                       | 60                                                 |
| Sensitivity drift between +10°C and +30°C                                      | ±<br>ppm/K | 7                                         | 2                                                  | 7                                         | 2                                                  |
| Tare maximum capacity (subtractive)                                            |            | <100% of maximum capacity                 |                                                    |                                           |                                                    |
| isoCAL (only for I-1x models):                                                 |            |                                           |                                                    |                                           |                                                    |
| Temperature change                                                             | К          |                                           | 2                                                  |                                           | 2                                                  |
| Time interval                                                                  | h          |                                           | 6                                                  |                                           | 6                                                  |
| Only for models with approval:                                                 |            |                                           |                                                    |                                           |                                                    |
| Accuracy class                                                                 |            |                                           | II                                                 |                                           | II                                                 |
| Туре                                                                           |            |                                           | BC-AE                                              |                                           | BC-AE                                              |
| Verification scale interval (e)                                                | mg         |                                           | 100                                                |                                           | 100                                                |
| Minimum load (Min)                                                             | mg         |                                           | 5,000                                              |                                           | 5,000                                              |
| Minimum initial weight according to USP (United States Pharmacopeia), Chap. 41 |            |                                           |                                                    |                                           |                                                    |
| Optimum minimum initial weight                                                 | g          | 82                                        | 82                                                 | 82                                        | 82                                                 |
| Typical minimum initial weight                                                 | g          | 100                                       | 100                                                | 100                                       | 100                                                |
| Typical measurement time                                                       | S          | ≤1.0                                      | ≤1.0                                               | ≤1.0                                      | ≤1.0                                               |
| Typical stabilization time                                                     | S          | ≤0.9                                      | ≤0.9                                               | ≤0.9                                      | ≤0.9                                               |
| Recommended calibration weight                                                 |            |                                           |                                                    |                                           |                                                    |
| External calibrated test weight                                                | g          | 5,000                                     | 5,000                                              | 2,000                                     | 2,000                                              |
| Accuracy class in accordance with OIML R111-1                                  |            | F2                                        | F2                                                 | F2                                        | F2                                                 |

#### 14.12.4 Models BCA12201 | BCA10201 | BCA8201

|                                                                                |            | BCA12201I-1x <br>BCA12201-1x | BCA102011-1x  <br>BCA10201-1x | BCA8201-1x | BCA82011-1x |
|--------------------------------------------------------------------------------|------------|------------------------------|-------------------------------|------------|-------------|
|                                                                                | Unit       | Value                        | Value                         | Value      | Value       |
| Scale interval (d)                                                             | mg         | 100                          | 100                           | 100        | 100         |
| Maximum capacity (Max)                                                         | g          | 12,200                       | 10,200                        | 8,200      | 8,200       |
| Repeatability                                                                  |            |                              |                               |            |             |
| At 5%, typical value                                                           | mg         | 50                           | 50                            | 50         | 50          |
| At approx. the maximum load, typical value                                     | mg         | 100                          | 100                           | 100        | 100         |
| Linearity deviation                                                            |            |                              |                               |            |             |
| Limits                                                                         | ± mg       | 100                          | 100                           | 300        | 100         |
| Typical value                                                                  | ± mg       | 60                           | 60                            | 100        | 60          |
| Sensitivity drift between +10°C and +30°C                                      | ±<br>ppm/K | 4                            | 4                             | 7          | 4           |
| Tare maximum capacity (subtractive)                                            |            | <100% of maximum capacity    |                               |            |             |
| isoCAL (only for I-1x models):                                                 |            |                              |                               |            |             |
| Temperature change                                                             | K          | 2                            | 2                             |            | 2           |
| Time interval                                                                  | h          | 6                            | 6                             |            | 6           |
| Only for models with approval:                                                 |            |                              |                               |            |             |
| Accuracy class                                                                 |            | II                           | II                            | П          | II          |
| Туре                                                                           |            | BC-AG                        | BC-AG                         | BC-AI      | BC-AG       |
| Verification scale interval (e)                                                | mg         | 1,000                        | 1,000                         | 1,000      | 1,000       |
| Minimum load (Min)                                                             | mg         | 5,000                        | 5,000                         | 5,000      | 5,000       |
| Minimum initial weight according to USP (United States Pharmacopeia), Chap. 41 |            |                              |                               |            |             |
| Optimum minimum initial weight                                                 | g          | 82                           | 82                            | 82         | 82          |
| Typical minimum initial weight                                                 | g          | 100                          | 100                           | 100        | 100         |
| Typical measurement time                                                       | S          | ≤1.0                         | ≤1.0                          | ≤1.0       | ≤1.0        |
| Typical stabilization time                                                     | S          | ≤0.9                         | ≤0.9                          | ≤0.9       | ≤0.9        |
| Recommended calibration weight                                                 |            |                              |                               |            |             |
| External calibrated test weight                                                | g          | 10,000                       | 10,000                        | 5,000      | 5,000       |
| Accuracy class in accordance with OIML R111-1                                  |            | F2                           | F2                            | F2         | F2          |

# 15 Accessories

## 15.1 Device Accessories

These tables contain an excerpt of the accessories that can be ordered. For information on other products, contact Sartorius.

| Item                                                               | Quantity | Order number |
|--------------------------------------------------------------------|----------|--------------|
| Display protection film (set of 5)                                 | 1        | YDC10        |
| Dust cover                                                         | 1        | YDC30        |
| In-use dust cover (set of 5)                                       | 1        | YIC01        |
| "Kensington Lock" anti-theft device                                | 1        | YKL01        |
| Pedal button   foot switch                                         | 1        | YFS03        |
| Second display   remote display                                    | 1        | YSD01        |
| Below-balance weighing ( <b>not</b> for models in legal metrology) |          |              |
| Hook M5                                                            | 1        | 69EA0039     |
| Weighing table                                                     |          |              |
| Made from wood with natural stone                                  | 1        | YWT09        |
| Made from natural stone, with vibration dampening                  | 1        | YWT03        |
| Wall console made from natural stone                               | 1        | YWT04        |
| USB memory stick                                                   | 1        | YMS-USB-C    |
| Voltage converter cable (5 V to 15 V)                              | 1        | YCC-5V-15V   |

## 15.2 Printer and Accessories for Data Communication

These tables contain an excerpt of the accessories that can be ordered. For information on other products, contact Sartorius.

| Item                                                          | Quantity | Order number   |
|---------------------------------------------------------------|----------|----------------|
| Thermal printer (USB-B)                                       | 1        | YDP40          |
| Thermal transfer printer (USB-B, RS232)                       | 1        | YDP30          |
| Dot matrix printer (RS232)                                    | 1        | YDP20-0CE      |
| Data cable USB-C > USB-B, 1.5 m                               | 1        | YCC-USB-C-B    |
| Data cable USB-C > USB-A, 1.5 m                               | 1        | YCC-USB-C-A    |
| Data cable RS232 (9-pin) > USB-A, 1.5 m                       | 1        | YCC-D09M-USB-A |
| Data cable RS232 (9-pin) male > RS232 (9-pin) male, 1.5 m     | 1        | YCC-D09MM      |
| Data cable RS232 (9-pin) male > RS232 (9-pin) female, 1.5 m   | 1        | YCC-D09MF      |
| Y-adapter RS232 (9-pin) male > 2x RS232 (9-pin) female, 1.5 m | 1        | YCC-D09M-2D09F |

# 15.3 External Calibration and Adjustment Weights

These tables contain an excerpt of the accessories that can be ordered. For information on other products, contact Sartorius.

| BCA model          | Weight   | Accuracy class | Order number |
|--------------------|----------|----------------|--------------|
| 6202               | 5,000 g  | F1             | YCW653-AC-02 |
| 4202   3202   2202 | 2,000 g  | F1             | YCW623-AC-02 |
| 1202               | 1,000 g  | F1             | YCW613-AC-02 |
| 822                | 500 g    | F2             | YCW554-AC-02 |
| 12201  10201       | 10,000 g | F2             | YCW714-AC-02 |
| 8201   5201        | 5,000 g  | F2             | YCW654-AC-02 |
| 2201               | 2,000 g  | F2             | YCW624-AC-02 |

# 16 Sartorius Service

Sartorius Service is available for queries regarding the device. For information about the service addresses, services provided or to contact a local representative, please visit the Sartorius website (www.sartorius.com).

When contacting Sartorius Service with questions about the system or in the event of malfunctions, be sure to have the device information, e.g., serial number, hardware, firmware, and configuration, to hand. Consult the information on the manufacturer's ID label and in the main menu under "Settings / Device Information".

# 17 Conformity Documents

The attached documents declare the conformity of the device with the designated directives or standards.

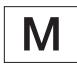

The Declaration of Conformity supplied with the balance is for conformity-assessed (verified) devices for use in the EEA. Please keep it in a safe place.